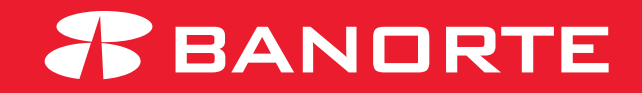

# MANUAL PARA REALIZAR COMPROBANTES MASIVOS

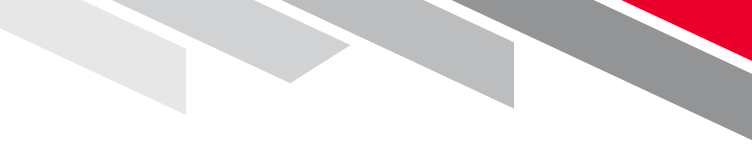

#### **Comprobantes** Consulta y Descarga

## Índice

- 1. Comprobantes de Dispersión de Nómina
- 2. Comprobante Pagos de Servicios
- 3. Comprobante Pago SPID
- 4. Comprobante Pago Referenciado SAT
- 5. Comprobante DPA (Derechos, Productos y Aprovechamientos)

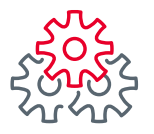

Ingresar a la ruta Consultas > Resumen de Cuentas

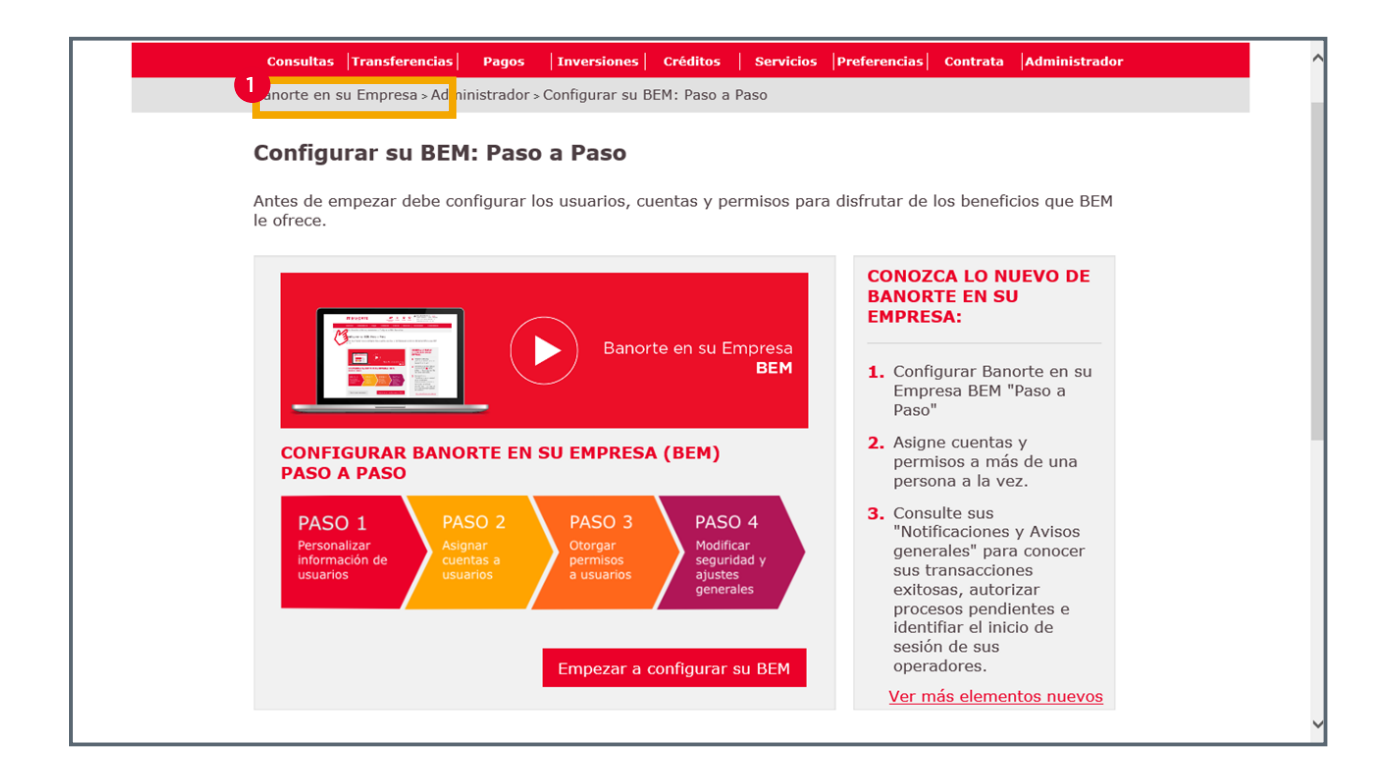

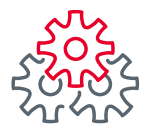

#### 2 Comprobantes Consulta y Descarga

|                                                    | TE Notificaciones Conta                    | acto Navegación Ayuda                      | English                                   | <b>, GILBERTO LEAL</b> SALIR<br>659]<br>0eso: 08/02/2022 06:33 p. m.<br>1/02/2022 12:09 p. m. |
|----------------------------------------------------|--------------------------------------------|--------------------------------------------|-------------------------------------------|-----------------------------------------------------------------------------------------------|
| Consultas Transferen                               | cias Pagos Inv                             | ersiones Créditos 🕴                        | Servicios Preferencias                    | Contrata Administrat                                                                          |
| Banorte en su Empresa >                            | Consultas > Resumen                        | de Cuentas                                 |                                           |                                                                                               |
| Resumen de Cu                                      | uentas                                     | EMPRESA DE PF<br>122242                    | UEBAS CANALES ELECTR                      | RONICOS I -                                                                                   |
| Mis Productos Banorte 🔅                            |                                            |                                            |                                           |                                                                                               |
| Cuentas de Cheques<br>\$1,145.86 MXN<br>\$0.00 USD | <b>Pagarés</b><br>\$0.00 MXN<br>\$0.00 USD | Mesa de Dinero<br>\$0.00 MXN<br>\$0.00 USD | Credilinea<br>\$0.00 MXN<br>\$0.00 USD    | <b>Tarjetas de Crédito</b><br>\$26,884.47 MXN<br>\$0.00 USD                                   |
| Centro de Información 🗇                            |                                            |                                            |                                           |                                                                                               |
| Estado de Cuenta<br>Consulta y Descarga            | <b>Reportes</b><br>Consulta y Descarga     | 2 Comprobantes<br>Consulta y Descarga      | Archivos Respuesta<br>Consulta y Descarga |                                                                                               |
| Consulte en esta secc                              | ión el saldo de sus F                      | Productos Banorte, así                     | como los movimientos                      | s de sus cuentas.                                                                             |
| Cuentas de Cheques                                 | SALDO DISPONIBLE                           | Dinero Credilinea Tarje                    | tas de Crédito Cuentas I                  |                                                                                               |
| PESOS \$1,145.86 M                                 | XN \$346.77 MXN                            | DÓLARES                                    | \$0.00 USD \$0.00                         | USD                                                                                           |
|                                                    |                                            | EXPORTAR A: txt                            | xls 🔀 Imprimir tabla 🖡                    | Editar columnas                                                                               |
| Buscar por cuenta o                                | titular / personalización                  | Q                                          |                                           | 30 por página 💙                                                                               |
| CUENTA 🗘 TITULAR / PE                              | ERSONALIZACIÓN 🗢 MONI                      | EDA 🗘 CLABE 🗘                              | SALDO SALDO<br>ACTUAL DISPONIBLE          | ♦ CONFIRMACIÓN ♦                                                                              |

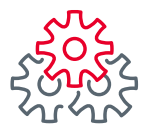

3 Elegir la pestaña **"Nómina"** 

|                                                                                                    | Notificaciones Contacto                      | Navegación<br>Asistida       | English     | Bienvenido<br>[Token: *******<br>Fecha Último Acc<br>Fecha Actual: 18 | , David Rodrigu<br>228]<br>280: 18/05/2022 10:18<br>205/2022 10:53 a.m. | ez <u>SALIR</u><br>: a. m. |
|----------------------------------------------------------------------------------------------------|----------------------------------------------|------------------------------|-------------|-----------------------------------------------------------------------|-------------------------------------------------------------------------|----------------------------|
| Consultas Transferencias                                                                                                    | Pagos   Inversio                             | ones Créditos                | Servicios   | Preferencias                                                          | Contrata A                                                              | dministrador               |
| Banorte en su Empresa > Compr                                                                                                    | obantes                                      |                              |             |                                                                       |                                                                         |                            |
| Comprobantes                                                                                                    |                                              |                              |             |                                                                       |                                                                         |                            |
| Consultar los comprobantes                                                                                                    | de su BEM: Utilio                            | e los filtros para           | localizar m | iás fácilmente                                                        | sus reportes                                                            |                            |
| Pago de Servicios       Pago en         Recepción de Archivos:       Emisora         Emisora       ✓         Fecha:       ✓         17/05/2022       ✓         Nota:       Consultar en rango en menores a 4 días. | a Dólares Pago a P<br>a/os/2022<br>de fechas | Proveedores DPA's<br>Consult | Pago Refe   | renciado SAT                                                          | Nomina                                                                  |                            |

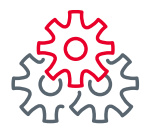

4 Seleccionar la emisora y el rango de fechas para consultar y dar clic en **"Consultar"** 

|   | Image: Second state of the second state of the second s |
|---|----------------------------------------------------------------------------------------------------|
|   | Consultas  Transferencias  Pagos  Inversiones  Créditos   Servicios  Preferencias  Contrata  Administrador                                                                                                    |
|   | Banorte en su Empresa > Comprobantes                                                                                                    |
|   | Comprobantes                                                                                                    |
|   | Consultar los comprobantes de su BEM: Utilice los filtros para localizar más fácilmente sus reportes.                                                                                                    |
|   | Pago de Servicios       Pago en Dólares       Pago a Proveedores       DPA's       Pago Referenciado SAT       Nomina         Recepción de Archivos:                                                                                                    |
|   | Emisora<br>Fecha:<br>17/05/2022 → 18/05/2022<br>Nota: Consultar en rango de fechas<br>menores a 4 días.<br>4                                                                                                    |
|   | Consultar                                                                                                    |
| < | >                                                                                                    |

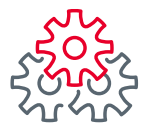

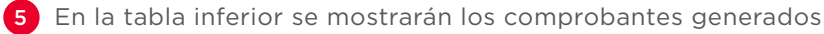

\*La tabla de vista puede editarse, puede filtrar nombre importe etc.

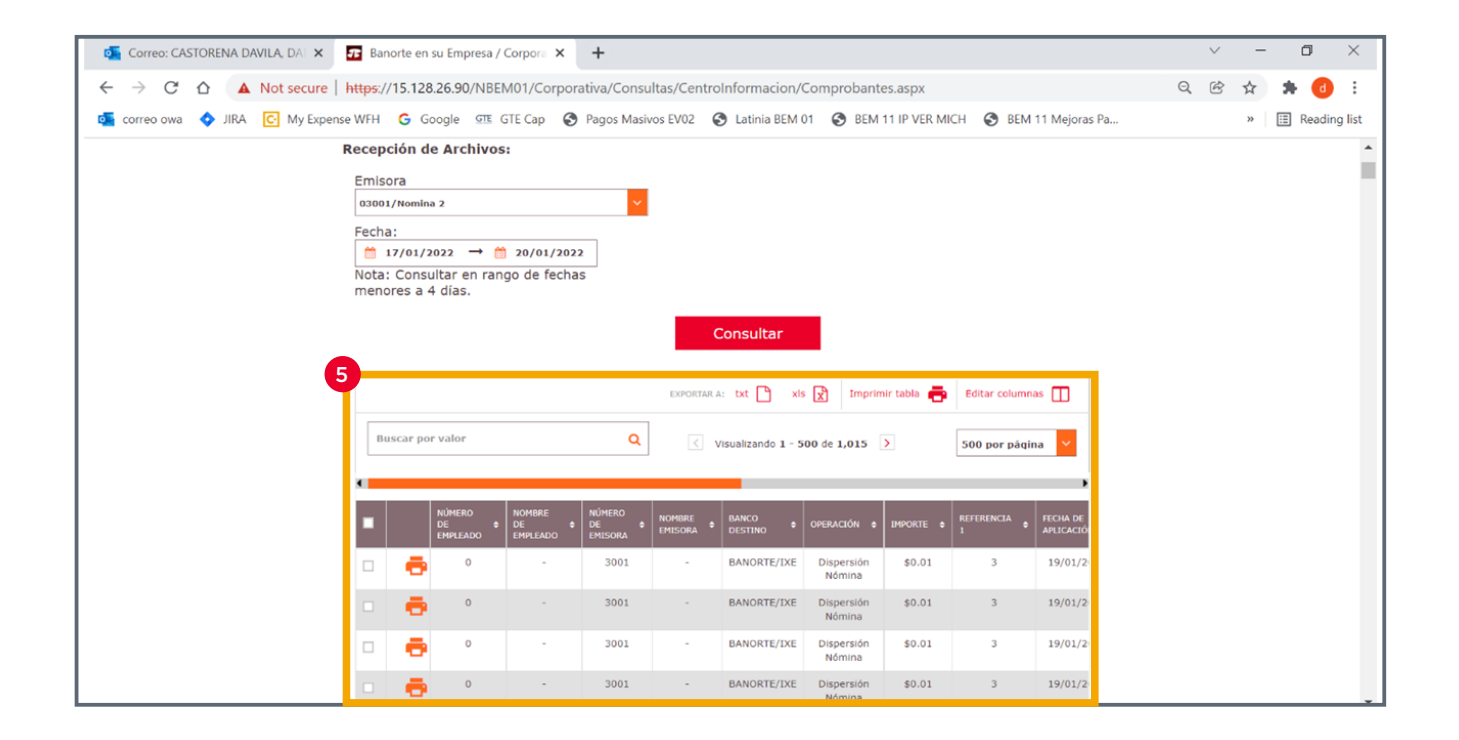

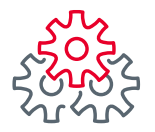

6 Se puede seleccionar uno, varios o todos desde el cuadro superior izquierdo

| ← → C ☆ ▲ Not secur         | re https://15 |                              |                            |                           |                     |                                       |                      |             |                 |                    |   |   |    |     |         |
|-----------------------------|---------------|------------------------------|----------------------------|---------------------------|---------------------|---------------------------------------|----------------------|-------------|-----------------|--------------------|---|---|----|-----|---------|
| 🚡 correo owa 💠 JIRA 💽 My Ex | 1 1 1         | 5.128.26.90/NBE              | M01/Corpora                | ativa/Consu               | ltas/Centro         | Informacion/Co                        | omprobantes.         | aspx        |                 |                    | Q | È | ☆  | * ( | d       |
|                             | cpense WFH (  | Google GTE (<br>ar por valor | GTE Cap                    | Pagos Masiv<br>Q          | os EV02             | Latinia BEM 01<br>/isualizando 1 - 10 | BEM 11               | IP VER MICH | H 🔇 BEM 11      | Mejoras Pa         |   |   | >> | Πεσ | iding I |
|                             |               | NÚMERO<br>DE Ø<br>EMPLEADO   | NOMBRE<br>DE •<br>EMPLEADO | NÚMERO<br>DE Ø<br>EMISORA | NOMBRE<br>EMISORA • | BANCO<br>DESTINO                      | OPERACIÓN 🛛          | IMPORTE 0   | REFERENCIA<br>1 | FECHA D<br>APLICAC |   |   |    |     |         |
|                             | 6             | e •                          | -                          | 3001                      | -                   | BANORTE/IXE                           | Dispersión<br>Nómina | \$0.01      | 3               | 19/01              |   |   |    |     |         |
|                             |               | 🖶 °                          |                            | 3001                      |                     | BANORTE/IXE                           | Dispersión<br>Nómina | \$0.01      | 3               | 19/01              |   |   |    |     |         |
|                             |               | •                            | -                          | 3001                      | -                   | BANORTE/IXE                           | Dispersión<br>Nómina | \$0.01      | 3               | 19/01.             |   |   |    |     |         |
|                             |               | e •                          | -                          | 3001                      | -                   | BANORTE/IXE                           | Dispersión<br>Nómina | \$0.01      | 3               | 19/01              |   |   |    |     |         |
|                             |               | e •                          | -                          | 3001                      | -                   | BANORTE/IXE                           | Dispersión<br>Nómina | \$0.01      | 3               | 19/01              |   |   |    |     |         |
|                             |               | •                            | -                          | 3001                      | -                   | BANORTE/IXE                           | Dispersión<br>Nómina | \$0.01      | 3               | 19/01.             |   |   |    |     |         |
|                             |               | e •                          | •                          | 3001                      |                     | BANORTE/IXE                           | Dispersión<br>Nómina | \$0.01      | 3               | 19/01              |   |   |    |     |         |
|                             |               | •                            |                            | 3001                      |                     | BANORTE/IXE                           | Dispersión<br>Nómina | \$0.01      | 3               | 19/01              |   |   |    |     |         |
|                             |               | e •                          | -                          | 3001                      | -                   | BANORTE/IXE                           | Dispersión<br>Nómina | \$0.01      | 3               | 19/01.             |   |   |    |     |         |
|                             |               | •                            | -                          | 3001                      | -                   | BANORTE/IXE                           | Dispersión<br>Nómina | \$0.01      | 3               | 19/01              |   |   |    |     |         |

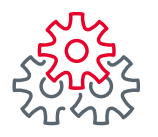

7 Podrá imprimir o descargar los comprobantes

| Correo: CASTORENA DAVILA, DA                               | 🕫 Bar    | iorte en su | Empresa /       | Corpora X   | +           |           |                  |                      |             |         |              |   | $\sim$ | -  | ٥     | $\times$  |
|------------------------------------------------------------|----------|-------------|-----------------|-------------|-------------|-----------|------------------|----------------------|-------------|---------|--------------|---|--------|----|-------|-----------|
| $\leftrightarrow$ $\rightarrow$ C $\triangle$ A Not secure | https:// | /15.128.20  | 5.90/NBE        | M01/Corpora | tiva/Consu  | ltas/Cent | roInformacion/Co | mprobantes           | .aspx       |         |              | Q | È      | ☆  | * (   | d i       |
| orreo owa 💠 JIRA 🖸 My Expens                               | e WFH    | G Goog      | le <u>GTE</u> ( | GTE Cap 🕥   | Pagos Masiv | ros EV02  | Latinia BEM 01   | BEM 11               | IP VER MICH | S BEM 1 | 1 Mejoras Pa |   |        | >> | Ξ Rea | ding list |
|                                                            |          | ÷           | 0               |             | 3001        | -         | BANORTE/IXE      | Dispersión<br>Nómina | \$0.01      | 3       | 19/01        |   |        |    |       |           |
|                                                            |          | ÷           | 0               | -           | 3001        | -         | BANORTE/IXE      | Dispersión<br>Nómina | \$0.01      | 3       | 19/01        |   |        |    |       |           |
|                                                            |          | Ð           | 0               | -           | 3001        | -         | BANORTE/IXE      | Dispersión<br>Nómina | \$0.01      | 3       | 19/01        |   |        |    |       |           |
|                                                            |          | •           | 0               | -           | 3001        | -         | BANORTE/IXE      | Dispersión<br>Nómina | \$0.01      | 3       | 19/01        |   |        |    |       |           |
|                                                            |          | Ð           | 0               | -           | 3001        | -         | BANORTE/IXE      | Dispersión<br>Nómina | \$0.01      | 3       | 19/01        |   |        |    |       |           |
|                                                            |          | ÷           | 0               | -           | 3001        | -         | BANORTE/IXE      | Dispersión<br>Nómina | \$0.01      | 3       | 19/01        |   |        |    |       | - 1       |
|                                                            |          | •           | 0               | •           | 3001        |           | BANORTE/IXE      | Dispersión<br>Nómina | \$0.01      | 3       | 19/01        |   |        |    |       |           |
|                                                            |          | ÷           | 0               |             | 3001        | -         | BANORTE/IXE      | Dispersión<br>Nómina | \$0.01      | 3       | 19/01        |   |        |    |       |           |
|                                                            |          | Ð           | 0               |             | 3001        | •         | BANORTE/IXE      | Dispersión<br>Nómina | \$0.01      | 3       | 19/01        |   |        |    |       |           |
|                                                            |          | •           | 0               | -           | 3001        | -         | BANORTE/IXE      | Dispersión<br>Nómina | \$0.01      | 3       | 19/01        |   |        |    |       |           |
|                                                            |          |             |                 |             |             | 4         | Imprimir         |                      |             |         |              |   |        |    |       |           |
|                                                            |          |             |                 |             |             |           | Descargar        |                      |             |         |              |   |        |    |       |           |
| <                                                          |          |             |                 |             |             |           |                  | •                    |             |         |              |   |        |    |       | >         |

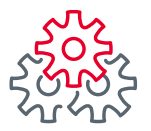

8 Al imprimirlo se mostrará como el siguiente ejemplo:

| BANGRIE                                                      |                                                        |
|--------------------------------------------------------------|--------------------------------------------------------|
| Comprobante de Operación Individual Disper                   | sión de Nómina BANCO MERCANTIL DEL NOS<br>RFC: BMN-930 |
|                                                              | 25/01/2022 12:41:48 P. M.                              |
| peración:                                                    | Dispersión Nómina                                      |
| echa Aplicación:                                             | 21/01/2022                                             |
| lúmero de Empresa:                                           | 3001                                                   |
| lombre Empresa:                                              | 03001                                                  |
| uenta Cargo Empresa:                                         | ******5061                                             |
| lúmero de Empleado:                                          | 102                                                    |
| iombre de Empleado:                                          | AMEZCUA ESQUIVEL AMERICA                               |
| ipo de Cuenta:                                               | 01                                                     |
| anco Destino:                                                | BANORTE/IXE                                            |
| lúmero Cuenta Abono:                                         | ******2688                                             |
| uenta CLABE:                                                 | 0                                                      |
| mporte:                                                      | 0.20                                                   |
| ipo de Pago:                                                 | 0                                                      |
| escripción de Resultado:                                     | APLICADO                                               |
| Iodo Ejecución:                                              | En Línea                                               |
| ipo de Pago:<br>rescripción de Resultado:<br>lodo Ejecución: | o<br>APLICADO<br>En Línea                              |

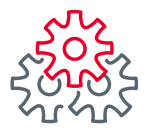

1 Ingresar a la ruta Consultas > Resumen de Cuentas

| Consultas Transferencia                                            | s Pagos Inversiones                                                          | Créditos Servicios                                         | Preferencias C                                                                                                    | ontrata Administrado                                                                                                    | r |
|--------------------------------------------------------------------|------------------------------------------------------------------------------|------------------------------------------------------------|----------------------------------------------------------------------------------------------------|----------------------------------------------------------------------------------------------------|---|
| esumen de cuentas                                                  | ninistrador > Configurar su f                                                | 3EM: Paso a Paso                                           |                                                                                                    |                                                                                                    |   |
| Descargar estados de cuenta y<br>comprobante fiscal digital (CFDI) | 1. Paso a Paso                                                               |                                                            |                                                                                                    |                                                                                                    |   |
| Resumen de operaciones                                             | 1. 1 430 4 1 430                                                             |                                                            |                                                                                                    |                                                                                                    |   |
| Descargar comprobante electrónico<br>SPEI / SPID                   | onfigurar los usuarios, c                                                    | uentas y permisos pa                                       | ra disfrutar de los                                                                                                    | beneficios que BEM                                                                                                    |   |
| Consultar reportes de medios de cobro                              |                                                                              |                                                            |                                                                                                    |                                                                                                    |   |
| Revisar indicadores financieros y<br>divisas                       |                                                                              |                                                            | BANORTE                                                                                                    | EN SU                                                                                                    |   |
| Ver horarios de servicios                                          | Bano                                                                         | rte en su Empresa                                          |                                                                                                    |                                                                                                    |   |
| Consultar tarifas                                                  |                                                                              | BEM                                                        | <ol> <li>Configure<br/>Empresa<br/>Paso"</li> </ol>                                                                                  | rar Banorte en su<br>a BEM "Paso a                                                                                                 |   |
| CONFIGURAR BAN<br>PASO A PASO                                      | IORTE EN SU EMPRES                                                           | A (BEM)                                                    | 2. Asigne o<br>permiso<br>persona                                                                                                    | cuentas y<br>os a más de una<br>o a la vez.                                                                                        |   |
| PASO 1<br>Personalizar<br>información de<br>usuarios               | PASO 2<br>Asignar<br>usuarios<br>PASO 3<br>Otorgar<br>permisos<br>a usuarios | PASO 4<br>Modificar<br>seguridad y<br>ajustes<br>generales | <ol> <li>Consulta<br/>"Notifica<br/>generale<br/>sus tran<br/>exitosas<br/>proceso<br/>identifia<br/>sesión d<br/>operado</li> </ol> | e sus<br>aciones y Avisos<br>es" para conocer<br>isacciones<br>s, autorizar<br>s pendientes e<br>ir el inicio de<br>le sus<br>res. |   |
|                                                                    |                                                                              |                                                            | Ver más                                                                                                    | elementos nuevos                                                                                                    |   |
| n.banorte.com/NBXI/Corporativa/Consultas/Saldos/Global.asn         | x?pop=1                                                                      |                                                            |                                                                                                    |                                                                                                    |   |

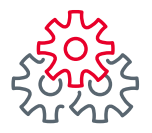

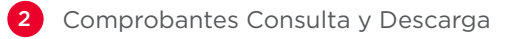

|                                                    | E A Contac<br>Notificaciones y avisos  | to Navegación Ayuda                        | Bienvenido,<br>[Token: *****66           English         Fecha Último Aco<br>Fecha Actual: 09/ | GILBERTO LEAL SALIR<br>(59]<br>eso: 08/02/2022 06:33 p. m.<br>/02/2022 12:09 p. m. |
|----------------------------------------------------|----------------------------------------|--------------------------------------------|------------------------------------------------------------------------------------------------|------------------------------------------------------------------------------------|
| Consultas Transferenci                             | as Pagos Inve                          | rsiones   Créditos   S                     | ervicios Preferencias                                                                          | Contrata Administrad                                                               |
| Banorte en su Empresa > C                          | Consultas > Resumen d                  | e Cuentas                                  |                                                                                                |                                                                                    |
| Resumen de Cu                                      | entas                                  | EMPRESA DE PRI<br>122242                   | JEBAS CANALES ELECTR                                                                           | ONICOS I -                                                                         |
| Mis Productos Banorte 🗅                            |                                        |                                            |                                                                                                |                                                                                    |
| Cuentas de Cheques<br>\$1,145.86 MXN<br>\$0.00 USD | Pagarés<br>\$0.00 MXN<br>\$0.00 USD    | Mesa de Dinero<br>\$0.00 MXN<br>\$0.00 USD | Credilinea<br>\$0.00 MXN<br>\$0.00 USD                                                         | <b>Tarjetas de Crédito</b><br>\$26,884.47 MXN<br>\$0.00 USD                        |
| Centro de Información 🔅                            |                                        |                                            |                                                                                                |                                                                                    |
| Estado de Cuenta<br>Consulta y Descarga            | <b>Reportes</b><br>Consulta y Descarga | 2 Comprobantes<br>Consulta y Descarga      | Archivos Respuesta<br>Consulta y Descarga                                                      |                                                                                    |
| Consulte en esta secció                            | on el saldo de sus Pr                  | roductos Banorte, así o                    | como los movimientos                                                                           | de sus cuentas.                                                                    |
| Cuentas de Cheques                                 | Pagarés Mesa de Di                     | nero Credilinea Tarjeta                    | as de Crédito Cuentas E                                                                        | Balance Cero                                                                       |
| SALDO TOTAL SALDO ACTUAL<br>PESOS \$1,145.86 MXN   | SALDO DISPONIBLE<br>\$346.77 MXN       | SALDO TOTAL S<br>DÓLARES \$                | ALDO ACTUAL SALDO DI<br>0.00 USD \$0.00 U                                                      | SPONIBLE<br>JSD                                                                    |
|                                                    |                                        | EXPORTAR A: txt                            | xls 🖹 Imprimir tabla 🗧                                                                         | Editar columnas                                                                    |
| Buscar por cuenta o tit                            | ular / personalización (               | ٩                                          |                                                                                                | 30 por página 💙                                                                    |
| CUENTA + TITULAR / PERS                            | Sonalización 🗢 Monei                   | DA 🗘 CLABE 🗘                               | SALDO + SALDO DISPONIBLE                                                                       | CONFIRMACIÓN C                                                                     |

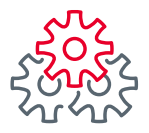

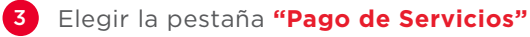

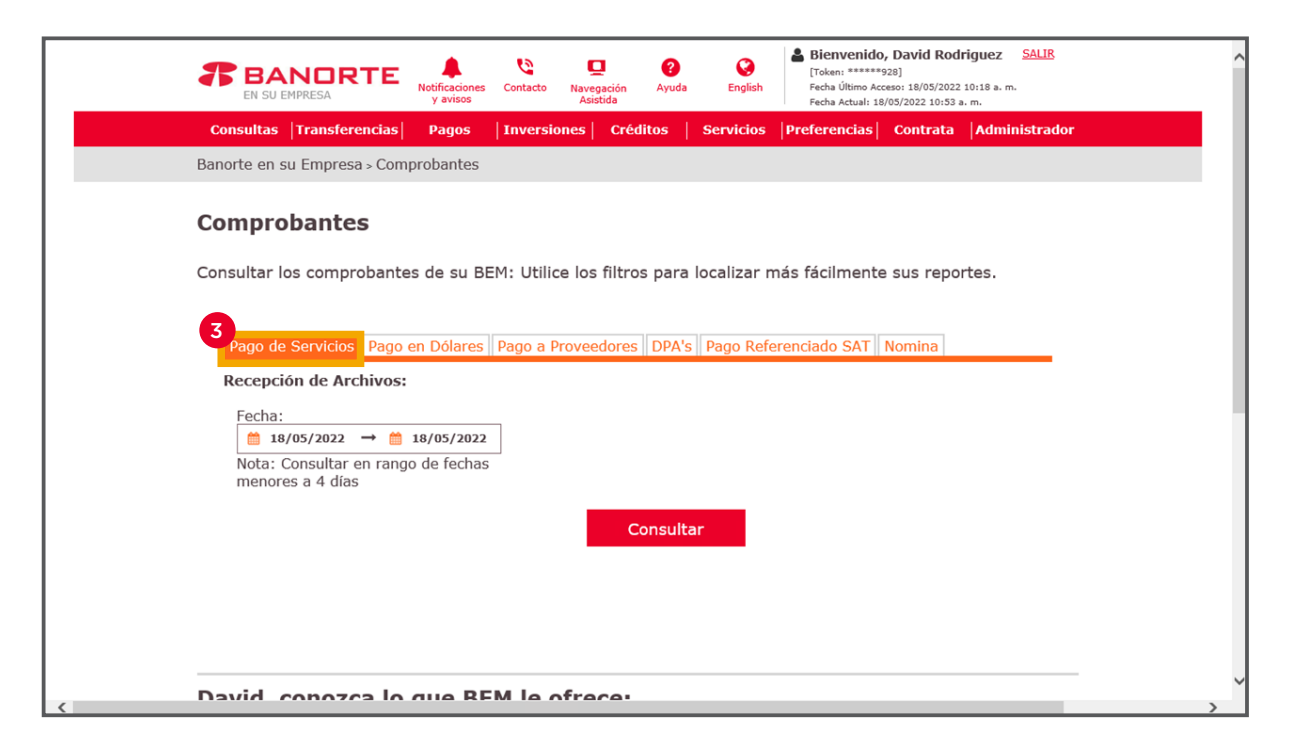

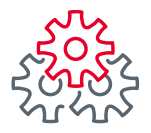

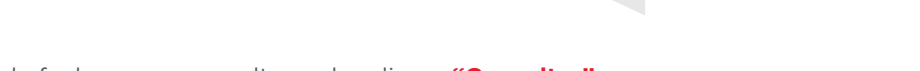

4 Seleccionar la emisora y el rango de fechas para consultar y dar clic en "Consultar"

| <b>BANDRTE</b><br>EN SU EMPRESA            | Notificaciones<br>y avisos | Navegación<br>Asistida | English       | Bienvenido, David Rodriguez         SALI           [Token: ******928]         Fecha Último Acceso: 18/05/2022 10:18 a. m.           Fecha Áltimo Acceso: 18/05/2022 10:53 a. m.         Fecha Actual: 18/05/2022 10:53 a. m. | <u>R</u> |
|--------------------------------------------|----------------------------|------------------------|---------------|----------------------------------------------------------------------------------------------------|----------|
| Consultas  Transferencias                  | Pagos  Invers              | iones   Créditos       | Servicios     | Preferencias Contrata Administra                                                                                                    | ador     |
| Banorte en su Empresa > Cor                | nprobantes                 |                        |               |                                                                                                    |          |
| Comprobantes                               | tes de su BEM: Util        | ice los filtros par    | a localizar m | nás fácilmente sus reportes.                                                                                                    |          |
| Pago de Servicios Pago                     | o en Dólares Pago a        | Proveedores DPA        | s Pago Refe   | renciado SAT Nomina                                                                                                    |          |
| Recepción de Archivos                      |                            |                        |               |                                                                                                    |          |
| Fecha:                                     | 18/05/2022                 |                        |               |                                                                                                    |          |
| Nota: Consultar en ran<br>menores a 4 días | go de fechas               |                        |               |                                                                                                    |          |
| menores a 4 dias                           |                            | 4<br>Consul            | tar           |                                                                                                    |          |
|                                            |                            |                        |               |                                                                                                    |          |
|                                            |                            |                        |               |                                                                                                    |          |
|                                            |                            |                        |               |                                                                                                    |          |

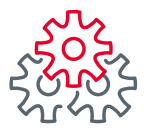

5 En la tabla inferior se mostrarán los comprobantes generados

\*Las columnas de la tabla se puede editar, la paginación es de 500 registros se pueden imprimir o guardar uno o mas registros

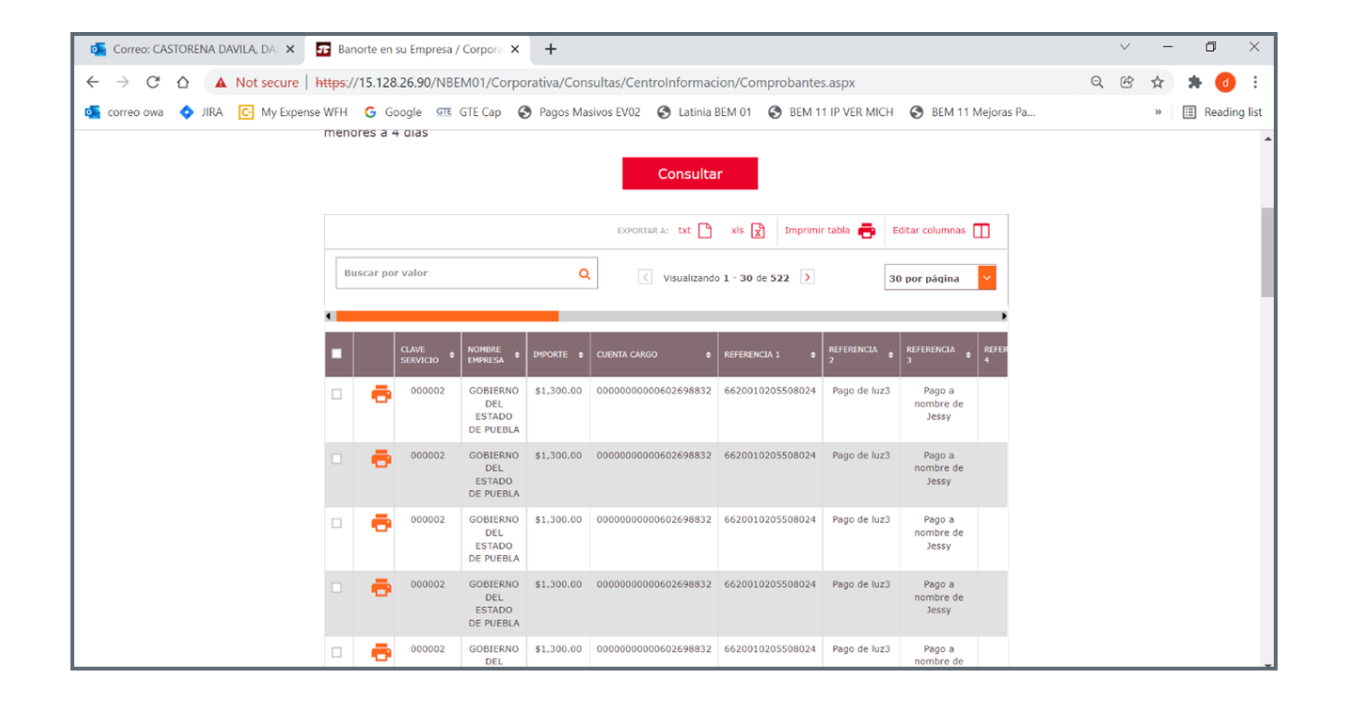

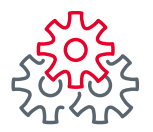

#### 3. Comprobante Pago SPID

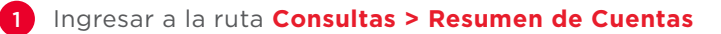

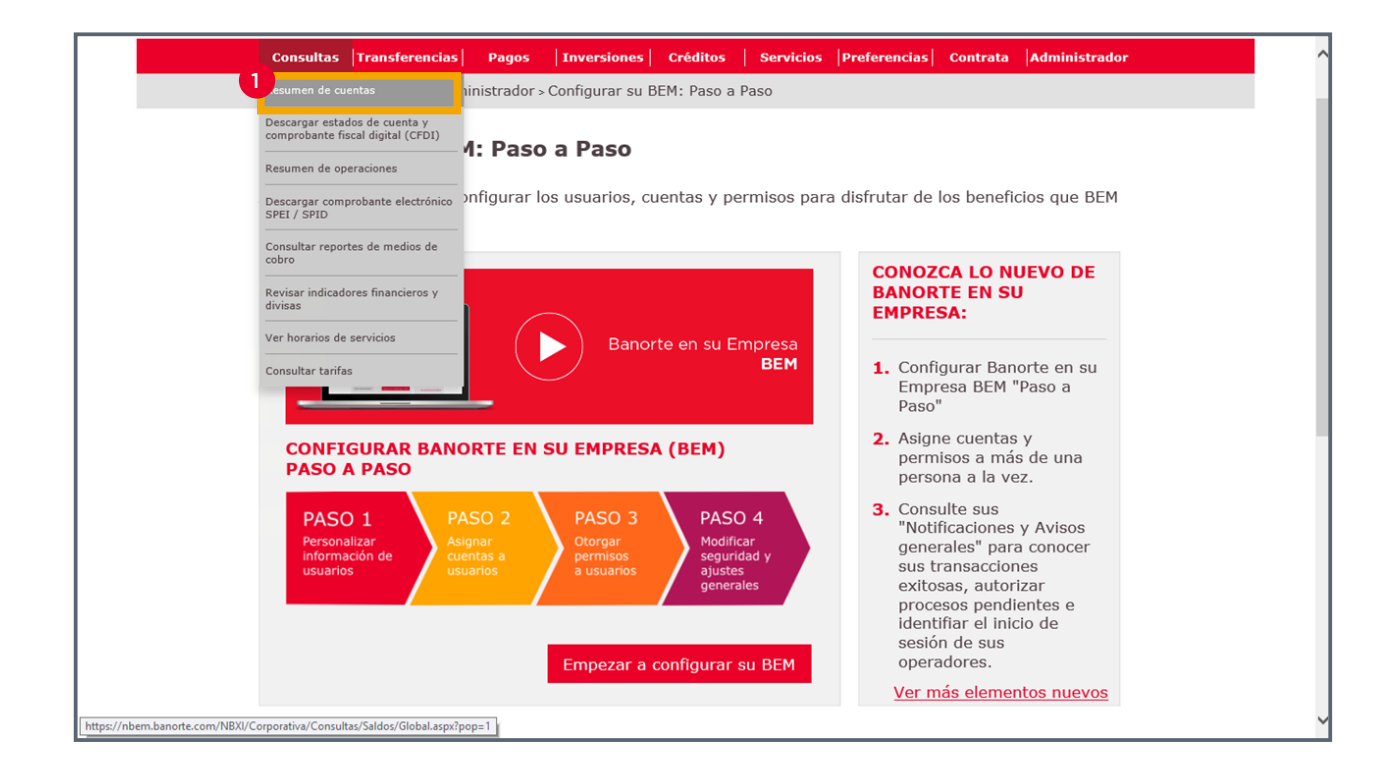

| کے            | <i>π</i> |
|---------------|----------|
| <del>کر</del> | nd S     |

### 3. Comprobante Pago SPID

#### 2 Comprobantes Consulta y Descarga

| BANDRT<br>EN SU EMPRESA                            | E Notificaciones Contac<br>y avisos        | to Navegación Ayuda<br>Asistida            | English                                          | , GILBERTO LEAL SALIR<br>(59]<br>eso: 08/02/2022 06:33 p. m.<br>/02/2022 12:09 p. m. |
|----------------------------------------------------|--------------------------------------------|--------------------------------------------|--------------------------------------------------|--------------------------------------------------------------------------------------|
| Consultas Transferenci                             | as Pagos Inve                              | rsiones Créditos   S                       | ervicios Preferencias                            | Contrata Administrac                                                                 |
| Banorte en su Empresa > C                          | consultas > Resumen o                      | le Cuentas                                 |                                                  |                                                                                      |
| Resumen de Cu                                      | entas                                      | EMPRESA DE PR<br>122242                    | UEBAS CANALES ELECTR                             | ONICOS I -                                                                           |
| Mis Productos Banorte 🗅                            |                                            |                                            |                                                  |                                                                                      |
| Cuentas de Cheques<br>\$1,145.86 MXN<br>\$0.00 USD | <b>Pagarés</b><br>\$0.00 MXN<br>\$0.00 USD | Mesa de Dinero<br>\$0.00 MXN<br>\$0.00 USD | Credilinea<br>\$0.00 MXN<br>\$0.00 USD           | Tarjetas de Crédito<br>\$26,884.47 MXN<br>\$0.00 USD                                 |
| Centro de Información 🔅                            |                                            |                                            |                                                  |                                                                                      |
| Estado de Cuenta<br>Consulta y Descarga            | <b>Reportes</b><br>Consulta y Descarga     | 2 Comprobantes<br>Consulta y Descarga      | <b>Archivos Respuesta</b><br>Consulta y Descarga |                                                                                      |
| Consulte en esta secció                            | n el saldo de sus P                        | roductos Banorte, así                      | como los movimientos                             | de sus cuentas.                                                                      |
| Cuentas de Cheques                                 | Pagarés Mesa de D                          | inero Credilinea Tarje                     | as de Crédito Cuentas E                          | Balance Cero                                                                         |
| SALDO TOTAL SALDO ACTUAL<br>PESOS \$1,145.86 MXN   | \$346.77 MXN                               | SALDO TOTAL                                | SALDO ACTUAL SALDO DI<br>\$0.00 USD \$0.00 I     | SPONIBLE<br>JSD                                                                      |
|                                                    |                                            | EXPORTAR A: txt                            | xls 🖹 Imprimir tabla 🥊                           | Editar columnas                                                                      |
| Buscar por cuenta o tit                            | ular / personalización                     | Q                                          |                                                  | 30 por página 💙                                                                      |
| CUENTA 🗘 TITULAR / PERS                            | IONALIZACIÓN 🗘 MONE                        | DA 🗘 CLABE 🗘                               | SALDO<br>ACTUAL + SALDO<br>DISPONIBLE            | CONFIRMACIÓN                                                                         |

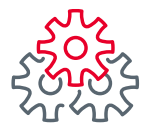

#### 3 Elegir la pestaña "Pago en Dólares"

|                             | ANORTE<br>J EMPRESA                                           | Notificaciones Co<br>y avisos    | Ca Ca<br>ontacto Navegación<br>Asistida | ?<br>Ayuda  | Bienvenid           English         Fecha Último J           Fecha Actual:         Fecha Actual: | <b>o, David Rodriguez</b><br>*928]<br>.ccceso: 18/05/2022 10:18 a. m.<br>18/05/2022 10:54 a. m. | SALIR    |
|-----------------------------|---------------------------------------------------------------|----------------------------------|-----------------------------------------|-------------|--------------------------------------------------------------------------------------------------|-------------------------------------------------------------------------------------------------|----------|
| Consultas                   | s  Transferencias                                             | Pagos II                         | nversiones   Cr                         | éditos   Se | rvicios Preferencias                                                                             | Contrata  Admin                                                                                 | istrador |
| Banorte en                  | su Empresa > Comp                                             | probantes                        |                                         |             |                                                                                                  |                                                                                                 |          |
| Compr                       | obantes                                                       |                                  |                                         |             |                                                                                                  |                                                                                                 |          |
| Consultar<br>fácilmente     | los comprobante<br>e sus reportes.                            | s de su BEM:                     | Dispersa, Nói                           | mina, SPEI, | SPID. Utilice los filt                                                                           | ros para localizar ı                                                                            | más      |
| Pago d                      | 3<br>le Servicios Pago e                                      | en Dólares Pa                    | go a Proveedore                         | es DPA's Pa | go Referenciado SAT                                                                              | Nomina                                                                                          | _        |
| Cuent<br>Select<br>No ha se | ta Origen:<br>ccionar<br>eleccionado elementos                | ~                                |                                         |             |                                                                                                  |                                                                                                 |          |
| Fecha<br>1<br>Nota:<br>meno | a:<br>18/05/2022 → ≜<br>: Consultar en rango<br>pres a 4 días | <b>18/05/2022</b><br>o de fechas |                                         |             |                                                                                                  |                                                                                                 |          |
|                             |                                                               |                                  |                                         | Consultar   |                                                                                                  |                                                                                                 |          |
| <                           |                                                               |                                  |                                         |             |                                                                                                  |                                                                                                 | ~<br>~   |

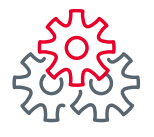

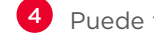

4 Puede filtrar por cuenta origen y destino o elegir todas

Seleccionar el rango de fechas a consultar y dar clic en "Consultar" 5

|   | BANORTE<br>EN SU EMPRESA                                             | Notificaciones<br>y avisos                    | Contacto | Navegación<br>Asistida | ?<br>Ayuda | <b>e</b> nglish | Bienvenido<br>[Token: *****<br>Fecha Último Ac<br>Fecha Actual: 11 | <b>b, David Rodrigue</b><br>928]<br>xceso: 18/05/2022 10:18<br>8/05/2022 10:54 a. m. | ez <u>SALIR</u><br>a.m. |    | ^ |
|---|----------------------------------------------------------------------|-----------------------------------------------|----------|------------------------|------------|-----------------|--------------------------------------------------------------------|--------------------------------------------------------------------------------------|-------------------------|----|---|
|   | Consultas  Transferencias                                            | Pagos                                         | Inversio | ones   Cré             | ditos      | Servicios       | Preferencias                                                       | Contrata Ac                                                                          | Iministrad              | or |   |
|   | Banorte en su Empresa > Con                                          | probantes                                     |          |                        |            |                 |                                                                    |                                                                                      |                         |    |   |
|   | Comprobantes<br>Consultar los comprobant<br>fácilmente sus reportes. | es de su BE                                   | M: Disp  | ersa, Nóm              | nina, SPI  | EI, SPID. (     | Jtilice los filtr                                                  | os para localiz                                                                      | zar más                 |    |   |
| < | Pago de Servicios     Pago       Cuenta Origen:                      | en Dólares<br>v<br>18/05/2022<br>to de fechas | Pago a P | roveedores             | s DPA's    | Pago Refe       | renciado SAT                                                       | Nomina                                                                               |                         |    | ~ |

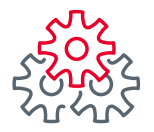

<sup>6</sup> Puede seleccionar un o varios para imprimir o descargar los comprobantes

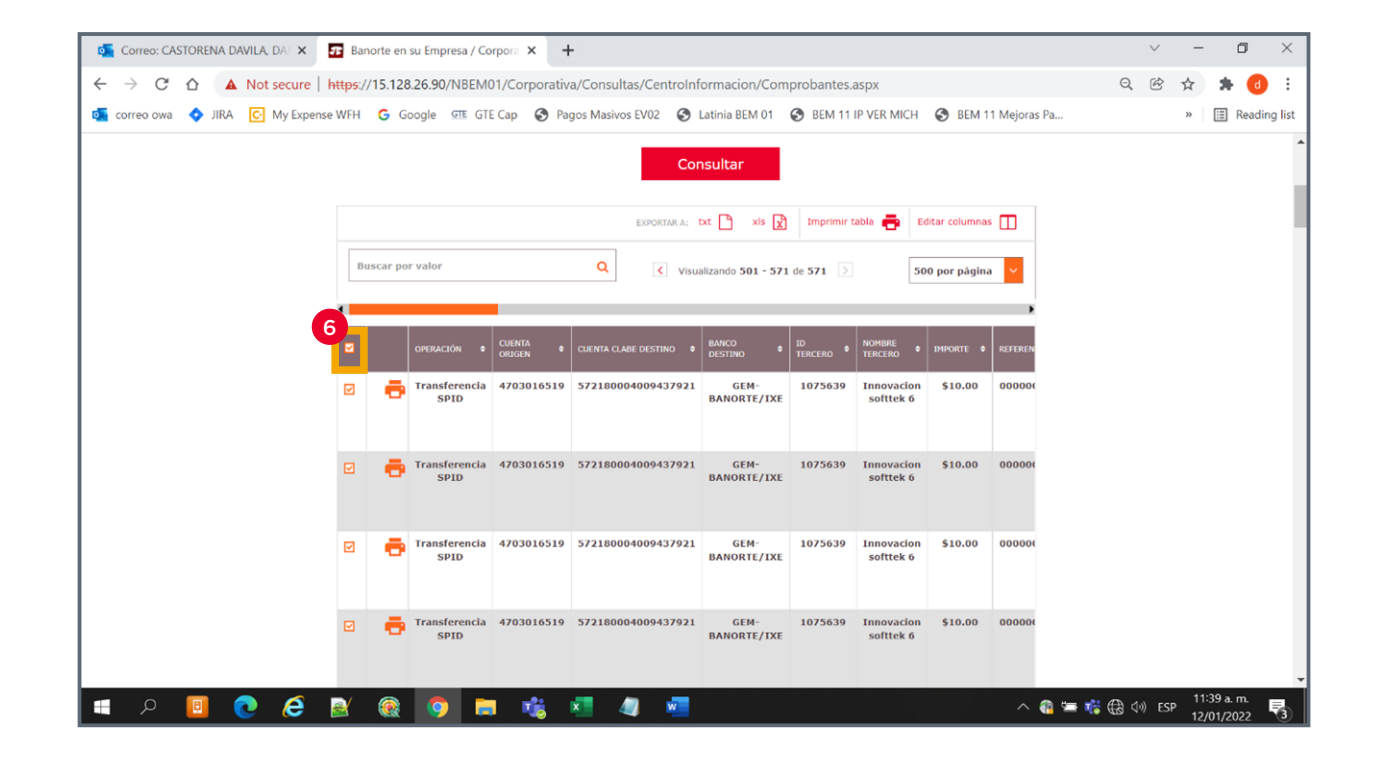

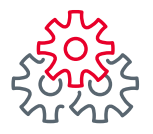

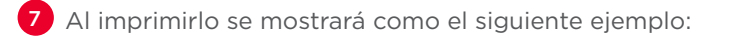

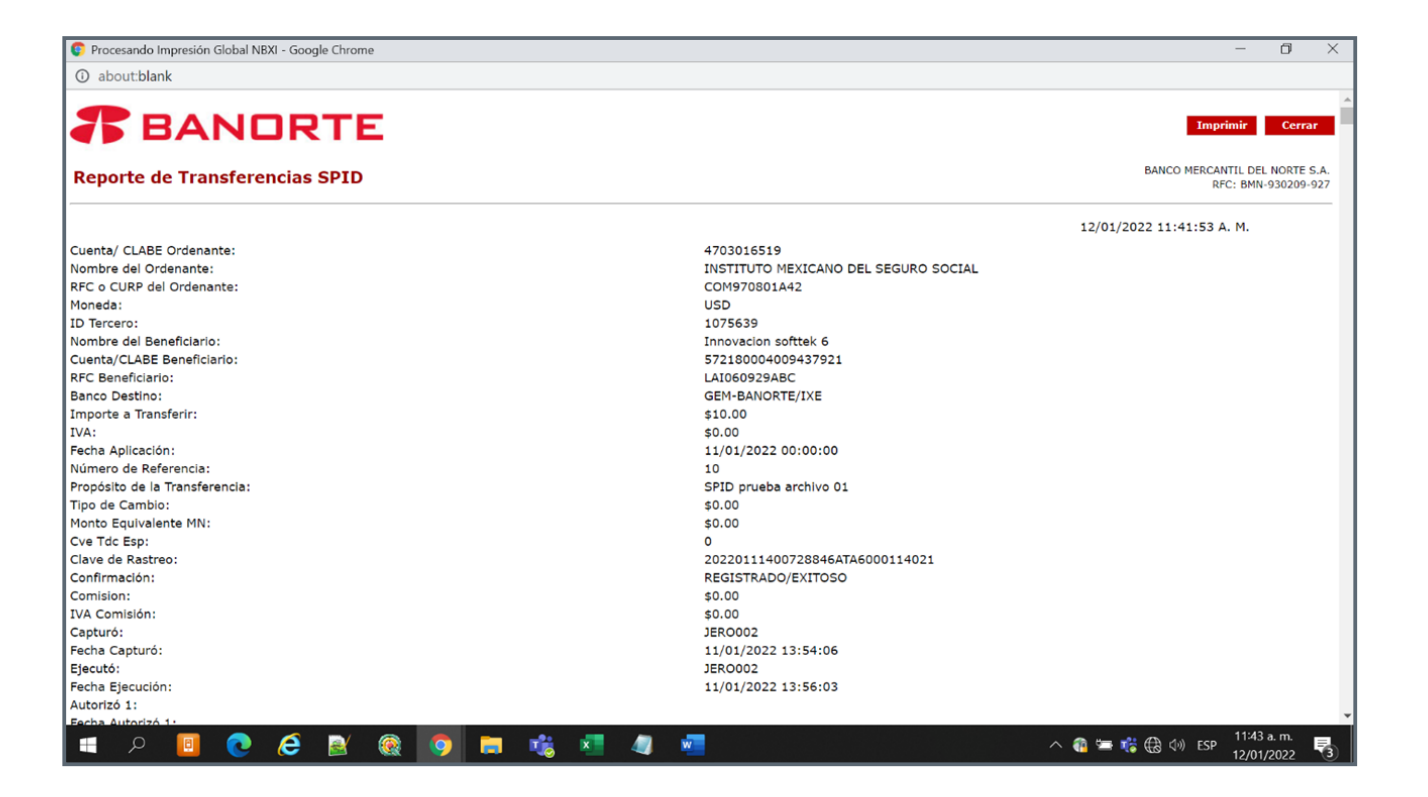

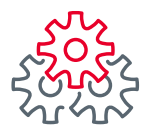

#### 1 Comprobantes Consulta y Descarga

| BANDRT<br>EN SU EMPRESA                            | E Notificaciones Contac                    | to Navegación Ayuda<br>Asistida            | Bienve           English         Fecha últi | *****659]<br>mo Acceso: 08/02/2022 06:33 p. m.<br>ual: 09/02/2022 12:09 p. m. |
|----------------------------------------------------|--------------------------------------------|--------------------------------------------|---------------------------------------------|-------------------------------------------------------------------------------|
| Consultas Transferen                               | cias Pagos Inve                            | rsiones Créditos                           | Servicios Preferenc                         | ias Contrata Administrad                                                      |
| Banorte en su Empresa >                            | Consultas > Resumen d                      | e Cuentas                                  |                                             |                                                                               |
| Resumen de Cu                                      | ientas                                     | EMPRESA DE PF<br>122242                    | UEBAS CANALES ELI                           | ECTRONICOS I -                                                                |
| Mis Productos Banorte 🔅                            |                                            |                                            |                                             |                                                                               |
| Cuentas de Cheques<br>\$1,145.86 MXN<br>\$0.00 USD | <b>Pagarés</b><br>\$0.00 MXN<br>\$0.00 USD | Mesa de Dinero<br>\$0.00 MXN<br>\$0.00 USD | Credilinea<br>\$0.00 MXN<br>\$0.00 USD      | <b>Tarjetas de Crédito</b><br>\$26,884.47 MXN<br>\$0.00 USD                   |
| Centro de Información 🔅                            |                                            |                                            |                                             |                                                                               |
| Estado de Cuenta<br>Consulta y Descarga            | <b>Reportes</b><br>Consulta y Descarga     | Comprobantes<br>Consulta y Descarga        | Archivos Respue<br>Consulta y Desca         | esta<br>Irga                                                                  |
| Consulte en esta secci                             | ón el saldo de sus Pr                      | oductos Banorte, así                       | como los movimie                            | ntos de sus cuentas.                                                          |
| Cuentas de Cheques                                 | Pagarés Mesa de Di                         | nero Credilinea Tarje                      | as de Crédito Cuen                          | tas Balance Cero                                                              |
| SALDO TOTAL SALDO ACTUAL<br>PESOS \$1,145.86 M>    | SALDO DISPONIBLE                           | SALDO TOTAL                                | SALDO ACTUAL SA<br>\$0.00 USD \$0           | LDO DISPONIBLE<br>D.00 USD                                                    |
|                                                    |                                            | EXPORTAR A: txt                            | xls 🔀 Imprimir tal                          | bla 🖶 Editar columnas 🔲                                                       |
| Buscar por cuenta o t                              | itular / personalización (                 | ٩                                          |                                             | 30 por página 🗡                                                               |
| CUENTA + TITULAR / PE                              | RSONALIZACIÓN 🗘 MONEI                      | DA 🗘 CLABE 🗘                               | SALDO<br>ACTUAL + SALDO<br>DISPONI          | BLE                                                                           |

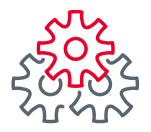

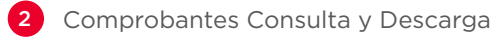

|                                                    | TE A Conta<br>Notificaciones Conta         | cto Navegación Ayuda<br>Asistida           | English                                       | , GILBERTO LEAL SALIR<br>559]<br>reso: 08/02/2022 06:33 p. m.<br>/02/2022 12:09 p. m. |
|----------------------------------------------------|--------------------------------------------|--------------------------------------------|-----------------------------------------------|---------------------------------------------------------------------------------------|
| Consultas Transferen                               | cias Pagos Inve                            | ersiones   Créditos                        | Servicios Preferencias                        | Contrata Administrad                                                                  |
| Banorte en su Empresa »                            | Consultas > Resumen e                      | le Cuentas                                 |                                               |                                                                                       |
| Resumen de Cu                                      | uentas                                     | EMPRESA DE PI<br>122242                    | RUEBAS CANALES ELECTR                         | CONICOS I -                                                                           |
| Mis Productos Banorte 🗅                            |                                            |                                            |                                               |                                                                                       |
| Cuentas de Cheques<br>\$1,145.86 MXN<br>\$0.00 USD | <b>Pagarés</b><br>\$0.00 MXN<br>\$0.00 USD | Mesa de Dinero<br>\$0.00 MXN<br>\$0.00 USD | <b>Credilinea</b><br>\$0.00 MXN<br>\$0.00 USD | <b>Tarjetas de Crédito</b><br>\$26,884.47 MXN<br>\$0.00 USD                           |
| Centro de Información 🗇                            |                                            |                                            |                                               |                                                                                       |
| Estado de Cuenta<br>Consulta y Descarga            | <b>Reportes</b><br>Consulta y Descarga     | 2 Comprobantes<br>Consulta y Descarga      | Archivos Respuesta<br>Consulta y Descarga     |                                                                                       |
| Consulte en esta secc                              | ión el saldo de sus P                      | roductos Banorte, así                      | como los movimientos                          | de sus cuentas.                                                                       |
| Cuentas de Cheques                                 | s Pagarés Mesa de D                        | inero Credilinea Tarje                     | tas de Crédito Cuentas I                      | Balance Cero                                                                          |
| SALDO TOTAL SALDO ACTUAL<br>PESOS \$1,145.86 M     | XN \$346.77 MXN                            | SALDO TOTAL                                | \$0.00 USD \$0.00 SALDO DI                    | ISPONIBLE<br>USD                                                                      |
|                                                    |                                            | EXPORTAR A: txt                            | xls 🔀 Imprimir tabla 🖡                        | Editar columnas                                                                       |
| Buscar por cuenta o                                | titular / personalización                  | Q                                          |                                               | 30 por página 💙                                                                       |
| CUENTA 🗘 TITULAR / PE                              | ERSONALIZACIÓN 🗘 MONE                      | DA 🗘 CLABE 🗘                               | SALDO<br>ACTUAL SALDO<br>DISPONIBLE           | CONFIRMACIÓN                                                                          |

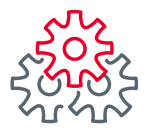

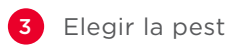

3 Elegir la pestaña "Pago Referenciado SAT"

|   | Image: Second state of the second state of the second s |
|---|----------------------------------------------------------------------------------------------------|
|   | Consultas  Transferencias  Pagos  Inversiones  Créditos   Servicios  Preferencias  Contrata  Administrador                                                                                                    |
|   | Banorte en su Empresa > Comprobantes                                                                                                    |
|   | Comprobantes                                                                                                    |
|   | Consultar los comprobantes de su BEM: Dispersa, Nómina, SPEI, SPID. Utilice los filtros para localizar más<br>fácilmente sus reportes.                                                                                                    |
|   | Pago de Servicios Pago en Dólares Pago a Proveedores DPA's, zago Referenciado SAT Nomina                                                                                                    |
|   | Fecha: Canal:                                                                                                    |
|   | Im       18/05/2022       Im       Im       Seleccionar         Nota:       Consultar en rango de fechas<br>menores a 4 días.       No ha seleccionado canal                                                                                                    |
|   | Consultar                                                                                                    |
|   |                                                                                                    |
|   |                                                                                                    |
|   |                                                                                                    |
| < | David conates la que DEM la ofraça:                                                                                                    |

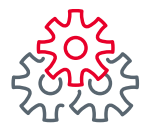

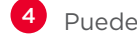

Puede filtrar por cuenta origen y destino o elegir todas

5 Seleccionar el rango de fechas a consultar y dar clic en **"Consultar"** 

|   | BANDRTE         Image: Contacto Navegación Asistida         Ayuda Asistida         English         Benvenido, David Rodriguez         SALIR         ^           Image: Superson SU EMPRESA         Navegación Asistida         Ayuda Asistida         English         Fecha Vitimo Acceso 18/05/2022 10:18 a.m.         Fecha Actual: 18/05/2022 10:18 a.m.         Fecha Actual: 18/05/2022 10:12 a.m.         Fecha Actual: 18/05/2022 10:12 a.m.         Fecha Actual: 18/05/2022 10:12 a.m. |
|---|----------------------------------------------------------------------------------------------------|
|   | Consultas  Transferencias  Pagos  Inversiones  Créditos   Servicios  Preferencias  Contrata  Administrador                                                                                                    |
|   | Banorte en su Empresa > Comprobantes                                                                                                    |
|   | Comprobantes                                                                                                    |
|   | Consultar los comprobantes de su BEM: Dispersa, Nómina, SPEI, SPID. Utilice los filtros para localizar más<br>fácilmente sus reportes.                                                                                                    |
|   | Pago de Servicios Pago en Dólares Pago a Proveedores DPA's Pago Referenciado SAT Nomina                                                                                                    |
|   | Fecha: Canal:                                                                                                    |
|   | $ \begin{array}{c} \hline 18/05/2022 \\ \hline \text{Nota: Consultar en rango de fechas} \end{array} $                                                                                                    |
|   | menores a 4 días.                                                                                                    |
|   | 5<br>Consultar                                                                                                    |
|   | EXPORTAR A: txt 🗅 xls 🔀 Imprimir tabla 📻 Editar columnas 🔲                                                                                                    |
|   | Buscar por valor Q 30 por página                                                                                                    |
| < |                                                                                                    |

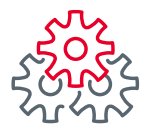

6 Puede seleccionar un o varios para imprimir o descargar los comprobantes

|                                 |             |                      | i, corporati | u, companias, c |                      |              | and here         |                 |            | -4 6 | <i>-</i> |   | -       | •    |
|---------------------------------|-------------|----------------------|--------------|-----------------|----------------------|--------------|------------------|-----------------|------------|------|----------|---|---------|------|
| 🝯 correo owa 💠 JIRA 💽 My Expens | e WFH 🛛 G G | oogle GTE GTE        | Cap 🚱 Pa     | gos Masivos EV0 | 2 🚱 Latinia BEM 01   | BEM 11       | IP VER MICH      | BEM 11          | Mejoras Pa |      | >>       | ⊞ | Reading | list |
|                                 |             |                      |              |                 | Consultar            |              |                  |                 |            |      |          |   |         |      |
|                                 |             |                      |              |                 |                      |              |                  |                 |            |      |          |   |         |      |
|                                 |             |                      |              | EXP             | ORTAR A: txt 🎦 xis 🔀 | Imprimir tal | bla 🖶 Edit       | ar columnas 🔲   |            |      |          |   |         |      |
|                                 |             |                      |              | -               |                      |              |                  |                 |            |      |          |   |         |      |
|                                 | Busca       | por valor            |              | Q               |                      |              | 30 p             | or página 💙     |            |      |          |   |         |      |
|                                 |             |                      |              |                 |                      |              |                  |                 |            |      |          |   |         |      |
|                                 |             |                      |              |                 |                      |              | NOMBRE           |                 |            |      |          |   |         |      |
|                                 |             |                      | OPERACIÓN    | PRESENTACIÓN    |                      | A PAGAR      | TITULAR   CUENTA | CUENTA<br>CARGO | co         |      |          |   |         |      |
|                                 |             | Pago                 | 8            | INTERNET        | 0214INS7510032822275 | \$200.00     | CITLALI          | 1000284397      |            |      |          |   |         |      |
|                                 |             | Referenciado<br>SAT  |              |                 |                      |              | SERRALDE         |                 |            |      |          |   |         |      |
|                                 |             | Pago                 | 29           | INTERNET        | 0214INS7530032822204 | \$200.00     | JAEL             | 1000285273      |            |      |          |   |         |      |
|                                 |             | Referenciado<br>SAT  |              |                 |                      |              | VADILLO          |                 |            |      |          |   |         |      |
|                                 |             | Pago<br>Referenciado | 686          | INTERNET        | 0214INS7540032822217 | \$200.00     | DEXTURE          | 1000282236      | Pi         |      |          |   |         |      |
|                                 |             | SAT                  |              |                 |                      |              | ABADVELIZ        |                 |            |      |          |   |         |      |
|                                 |             | Pago<br>Referenciado | 687          | INTERNET        | 0214INS7550032822230 | \$200.00     | DEXTURE          | 1000282236      | P          |      |          |   |         |      |
|                                 |             | SAT                  |              |                 |                      |              | ABADVELIZ        |                 |            |      |          |   |         |      |
|                                 |             |                      |              | <b>•</b>        | Imprimir             |              |                  |                 |            |      |          |   |         |      |
|                                 |             |                      |              |                 |                      |              |                  |                 |            |      |          |   |         |      |

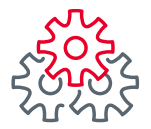

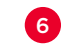

6 Al imprimirlo se mostrará como el siguiente ejemplo:

| Daboutblank         Su1/92930021           NO. de Operacion:         Su1/92930021           Canal de Pago:         IN INTERNET           Llave de Pago:         26E6B02FA1           Forma de Pago:         03 Transferencia Electrónica de Fondos                                                                                                    |                                                                       |
|----------------------------------------------------------------------------------------------------|-----------------------------------------------------------------------|
| No. de Operación:         501/92/930021           Canal de Pago         IN INTERNET           Jave de Pago:         26E6BD2FA1           Forma de Pago:         03 Transferencia Electrónica de Fondos                                                                                                    |                                                                       |
| tanal de Pago IN INTERNET<br>Jave de Pago: 26E6BD2FA1<br>forma de Pago: 03 Transferencia Electrónica de Fondos                                                                                                    |                                                                       |
| lave de Pago: 26E6BD2FA1<br>orma de Pago: 03 Transferencia Electrónica de Fondos                                                                                                    |                                                                       |
| forma de Pago: 03 Transferencia Electrónica de Fondos                                                                                                    |                                                                       |
|                                                                                                    |                                                                       |
| Confirmacion: PAGO EXITOSO                                                                                                    |                                                                       |
| )peración realizada a través de los equipos de computo que procesan las peticiones de la Banca por Internet y que se ubican en la ciudad de México, D.F.<br>Tra el caso de aclaración respecto a la operación celebrada, se podrá acudir a la Unidad Especializada de Atención a Aclaraciones de la Institución, según corresponda al lugar de<br>eléfonos, en un lapso no mayor a 90 días naturales a partir de la fecha señalada en el presente comprobante:<br>déxico D. 5140 5600 - Monterrey (81) 8156 9600 ? Guadalajara (33) 3669 9000 - Resto del país 01 800 226 6783 | celebración de la operación, o solicitarla a través de los siguientes |
| <b>T</b> BANORTE                                                                                                    | Imprimir Cerrar                                                       |
| Conexión Banorte - Comprobante de Pago de Contribuciones Federales "Depósito Referenciado".                                                                                                    | BANCO MERCANTIL DEL NORTE S.A<br>RFC: BMN-930209-92                   |
|                                                                                                    | 06/01/2022 06:29:03 P. M.                                             |
|                                                                                                    |                                                                       |
| echa y Hora del Pago: 27/10/2021 18:13                                                                                                    |                                                                       |
| echa y Hora del Pago: 27/10/2021 18:13<br>1edio de Presentación: INTERNET                                                                                                    |                                                                       |
| echa y Hora del Pago:     27/10/2021 18:13       tedio de Presentación:     INTERNET       ínea de Captura:     02141NS7530032822204                                                                                                    |                                                                       |
| echa y Hora del Pago:         27/10/2021 18:13           ledio de Presentación:         INTERNET           inea de Captura:         02141NS7530032822204           mporte a Pagar:         \$200.00                                                                                                    |                                                                       |
| echa y Hora del Pago:         27/10/2021 18:13           tedio de Presentación:         INTERNET           inea de Captura:         0214INS7530032822204           mporte a Pagar:         \$200.00           lombre del Titular Cuenta Cargo         JAEL VADILLO ABADVELIZ                                                                                                    |                                                                       |
| 'echa y Hora del Pago:         27/10/2021 18:13           14elio de Presentación:         INTERNET           inea de Captura:         02141NS7530032822204           mporte a Pagar:         \$200.00           lombre del Titular Cuenta Cargo         JAEL VADILLO ABADVELIZ           uenta Cargo:         1000285273                                                                                                    |                                                                       |
| Fecha y Hora del Pago:         27/10/2021 18:13           1edio de Presentación:         INTERNET           inea de Captura:         02141NS7530032822204           importe a Pagar:         \$200.00           sombre del Titular Cuenta Cargo         JAEL VADILLO ABADVELIZ           cuenta Cargo:         1000285273           so. de Operación:         501793030021                                                                                                    |                                                                       |
| ieda y Hora del Pago:         27/10/2021 18:13           tedio de Presentación:         INTERNET           únea de Captura:         0214INS7530032822204           mporte a Pagar:         \$200.00           lombre del Titular Cuenta Cargo         JAEL VADILLO ABADVELIZ           Luenta Cargo:         1000285273           lo. de Operación:         50179303021           anal de Pago         IN INTERNET                                                                                                    |                                                                       |
| Pena yel Yora del Pago:         27/10/2021 18:13           fadio de Presentación:         INTERNET           inad de Captura:         02141NS7530032822204           inporte a Pagar:         \$200.00           iombre del Titular Cuenta Cargo         JAEL VADILLO ABADVELIZ           uenta Cargo:         1000285273           io. de Operación:         50793030021           Lave de Pago:         01CS5129A2                                                                                                    |                                                                       |
| Percha y Hora del Pago:         27/10/2021 18:13           tedio de Presentación:         INTERNET           inea de Captura:         02141NS7530032822204           mporte a Pagar:         \$200.00           sombre del Titular Cuenta Cargo         JAEL VADILLO ABADVELIZ           cuenta Cargo:         1000285273           o. de Operación:         501793030021           canal de Pago:         01C55129A2           orma de Pago:         03 Transferencia Electrónica de Fondos                                                                                   |                                                                       |

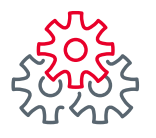

1 Ingresar a la ruta Consultas > Resumen de Cuentas

| Consultas Transferencias Pagos Inversiones Créditos Ser                                                                                                    | vicios  Preferencias  Contrata  Administrador                                                                                                    |
|----------------------------------------------------------------------------------------------------|----------------------------------------------------------------------------------------------------|
| Lesumen de cuentas inistrador > Configurar su BEM: Paso a Paso                                                                                                    |                                                                                                    |
| Descargar estados de cuenta y<br>comprobante fiscal digital (CFDI)                                                                                                    |                                                                                                    |
| Resumen de operaciones                                                                                                    |                                                                                                    |
| Descargar comprobante electrónico pnfigurar los usuarios, cuentas y permiso SPEI / SPID                                                                                                    | os para disfrutar de los beneficios que BEM                                                                                                    |
| Consultar reportes de medios de cobro                                                                                                    |                                                                                                    |
| Revisar indicadores financieros y<br>divisas                                                                                                    | BANORTE EN SU<br>EMPRESA:                                                                                                    |
| Ver horarios de servicios Banorte en su Empres                                                                                                    | sa                                                                                                    |
| Consultar tarifas BEI                                                                                                    | M 1. Configurar Banorte en su<br>Empresa BEM "Paso a<br>Paso"                                                                                                    |
| CONFIGURAR BANORTE EN SU EMPRESA (BEM)<br>PASO A PASO                                                                                                    | <ol> <li>Asigne cuentas y<br/>permisos a más de una<br/>persona a la vez.</li> </ol>                                                                                                    |
| PASO 1<br>Personalizar<br>información de<br>usuarios<br>PASO 2<br>Asignar<br>cuentas a<br>usuarios<br>PASO 3<br>Otorgar<br>permisos<br>a usuarios<br>PASO 3<br>Otorgar<br>permisos<br>a usuarios<br>PASO 4<br>Modificar<br>segundad y<br>ajustes<br>generales<br>Empezar a configurar su BE | <ul> <li>Consulte sus         "Notificaciones y Avisos<br/>generales" para conocer<br/>sus transacciones<br/>exitosas, autorizar<br/>procesos pendientes e<br/>identifiar el inicio de<br/>sesión de sus<br/>operadores.     </li> </ul> |
|                                                                                                    | Ver más elementos nuevos                                                                                                    |
| nbern.banorte.com/NBXI/Corporativa/Consultas/Saldos/Global.aspx?pop=1                                                                                                    |                                                                                                    |

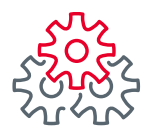

2 Comprobantes Consulta y Descarga

|                                                    | TE Notificaciones Cont                     | acto Navegación Ayuda<br>Asistida          | English Eccha A                                     | <b>renido, GILBERTO LEAL</b> SALIR<br>******659]<br>Itimo Acceso: 08/02/2022 06:33 p. m.<br>ctual: 09/02/2022 12:09 p. m. |
|----------------------------------------------------|--------------------------------------------|--------------------------------------------|-----------------------------------------------------|----------------------------------------------------------------------------------------------------|
| Consultas Transferen                               | cias Pagos Inv                             | ersiones Créditos                          | Servicios Preferen                                  | cias Contrata Administrac                                                                                                 |
| Banorte en su Empresa >                            | Consultas > Resumen                        | de Cuentas                                 |                                                     |                                                                                                    |
| Resumen de Cu                                      | uentas                                     | EMPRESA DE<br>122242                       | PRUEBAS CANALES E                                   | LECTRONICOS I -                                                                                                    |
| Mis Productos Banorte 🔉                            |                                            |                                            |                                                     |                                                                                                    |
| Cuentas de Cheques<br>\$1,145.86 MXN<br>\$0.00 USD | <b>Pagarés</b><br>\$0.00 MXN<br>\$0.00 USD | Mesa de Dinero<br>\$0.00 MXN<br>\$0.00 USD | <mark>Credilinea</mark><br>\$0.00 МХN<br>\$0.00 USD | Tarjetas de Crédito<br>\$26,884.47 MXN<br>\$0.00 USD                                                                      |
| Centro de Información 🗇                            |                                            |                                            |                                                     |                                                                                                    |
| Estado de Cuenta<br>Consulta y Descarga            | <b>Reportes</b><br>Consulta y Descarga     | 2 Comprobantes<br>Consulta y Descarg       | Archivos Respo<br>a Consulta y Desc                 | <b>Jesta</b><br>Jarga                                                                                                    |
| Consulte en esta secci                             | ión el saldo de sus I                      | Productos Banorte, a                       | sí como los movimi                                  | entos de sus cuentas.                                                                                                    |
| Cuentas de Cheques                                 | Pagarés Mesa de I                          | Dinero Credilinea Tarj                     | etas de Crédito Cue                                 | ntas Balance Cero                                                                                                    |
| PESOS \$1,145.86 M                                 | \$346.77 MXN                               |                                            | \$0.00 USD                                          | \$0.00 USD                                                                                                    |
|                                                    |                                            | EXPORTAR A: <b>Ext</b>                     | 🖹 xls 🔀 Imprimir t                                  | abla 💼 Editar columnas 🔲                                                                                                  |
| Buscar por cuenta o t                              | titular / personalización                  | Q                                          |                                                     | 30 por página 💙                                                                                                    |
| CUENTA 🗢 TITULAR / PE                              | ERSONALIZACIÓN 🗘 MON                       | IEDA 🗘 CLABE                               | SALDO SALDO ACTUAL SALDO                            | NIBLE                                                                                                    |

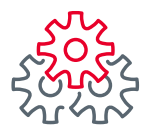

3 Elegir la pestaña "DPA's"

|   | BANDRTE       Contacto       Contacto       Avuda       English       Bienvenido, David Rodriguez       SALIR       A         In SU EMPRESA       Vavios       Contacto       Navegación       Avuda       English       Facha útilia 10/07/2022 10:18 a. m.       Facha útilia 10/07/2022 10:19 a. m. |
|---|----------------------------------------------------------------------------------------------------|
|   | Consultas  Transferencias  Pagos  Inversiones  Créditos   Servicios  Preferencias  Contrata  Administrador                                                                                                    |
|   | Banorte en su Empresa > Comprobantes                                                                                                    |
|   | Comprobantes                                                                                                    |
|   | Consultar los comprobantes de su BEM: Dispersa, Nómina, SPEI, SPID. Utilice los filtros para localizar más<br>fácilmente sus reportes.                                                                                                    |
|   | Pago de Servicios Pago en Dólares Pago a Proveedores DPA's Pago Referenciado SAT Nomina                                                                                                    |
|   | Fecha:     Canal: <sup>™</sup> 18/05/2022 → <sup>™</sup> 18/05/2022      Seleccionar       Nota: Consultar en rango de fechas menores a 4 días.     No ha seleccionado canal                                                                                                    |
|   | Consultar                                                                                                    |
|   |                                                                                                    |
|   |                                                                                                    |
|   |                                                                                                    |
| < | David conotes le que PEM le ofrece:                                                                                                    |

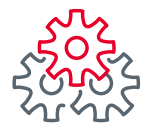

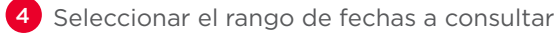

5 Puede filtrar por canal (BEM, Conexión Banorte o Todos) y dar clic en "Consultar"

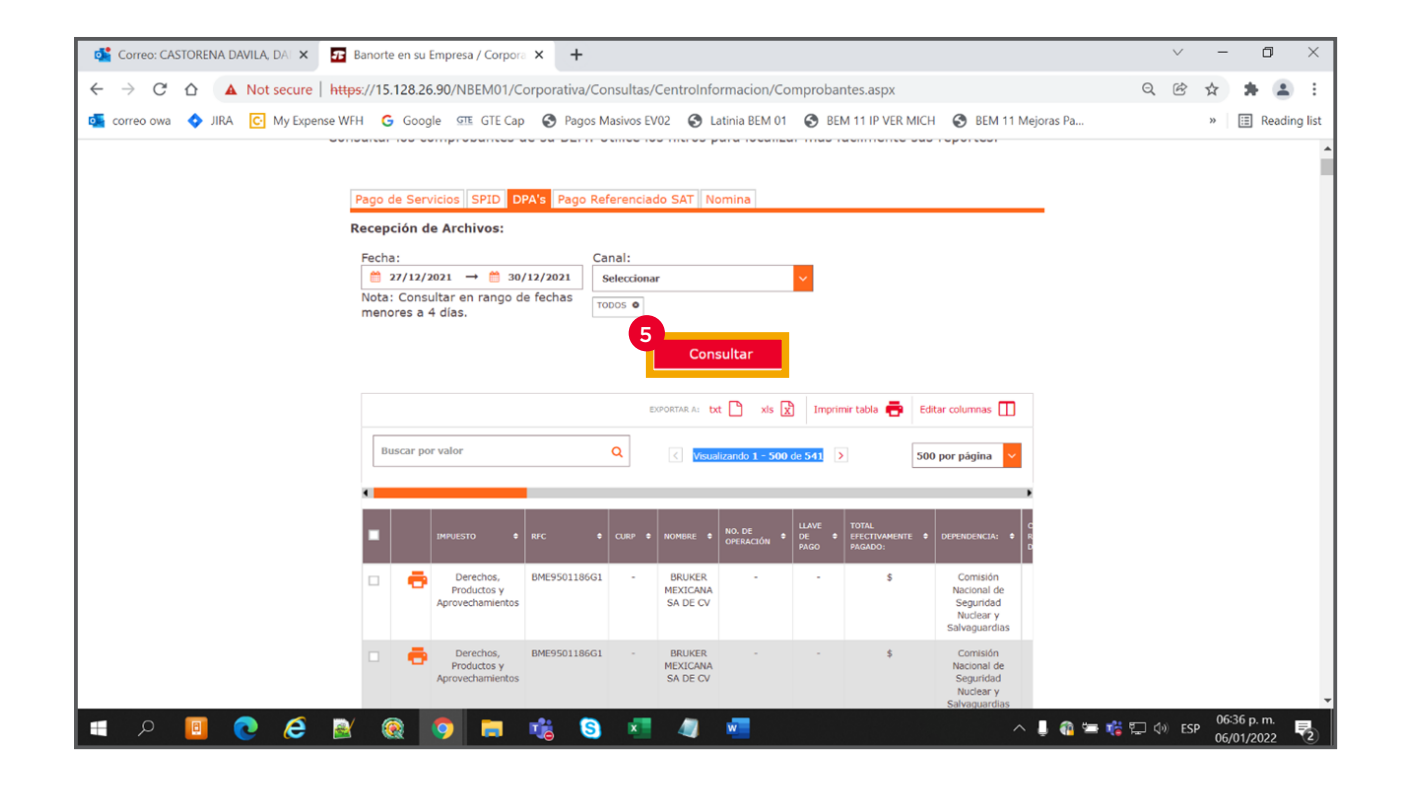

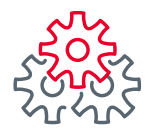

6 Puede seleccionar un o varios para imprimir o descargar los comprobantes

| Banorte en su Empresa / Corpora 🗙 🕂                                                                                                    |                                              |                                  |                                             |                                       | ~ - O ×                   |
|----------------------------------------------------------------------------------------------------|----------------------------------------------|----------------------------------|---------------------------------------------|---------------------------------------|---------------------------|
| $\leftrightarrow$ $\rightarrow$ C $\triangle$ A Not secure   https://www.endowedia.com/anticipation/optimized/anticipation/optimized/anticipation | c//15.128.26.90/NBEM01/Cor                   | porativa/Consultas/CentroInforma | cion/Comprobantes.aspx                      |                                       | ९ 🖻 🛧 🛊 💄 :               |
| 💁 correo owa 💠 JIRA 💽 My Expense WFH                                                                                                    | G Google GTE GTE Cap                         | S Pagos Masivos EV02 S Latinia   | BEM 01 🔇 BEM 11 IP VER                      | MICH 🚷 BEM 11 Mejoras Pa              | » 🗄 Reading list          |
|                                                                                                    |                                              | Consulta                         | r                                           |                                       | •                         |
|                                                                                                    |                                              | EXPORTAR A: txt 🎦                | xls 🔀 Imprimir tabla 🖶                      | Editar columnas                       |                           |
|                                                                                                    | Buscar por valor                             | ٩                                |                                             | 30 por página 💙                       |                           |
|                                                                                                    | •                                            |                                  |                                             |                                       |                           |
|                                                                                                    |                                              |                                  | NOMBRE NO. DE OPERACIÓN                     | LLAVE DE PAGO<br>FECTIVAME<br>PAGADO: |                           |
|                                                                                                    | Derechos, Productos     y Aprovechamientos   | CADD930429371 CADD930429HASSVN09 | CASTORENA -<br>DAVILA<br>DANIEL             | - \$ 3200                             |                           |
|                                                                                                    | Derechos,<br>Productos y<br>Aprovechamientos | BME9501186G1 -                   | BRUKER 400002506521<br>MEXICANA<br>SA DE CV | D56707B4B2 \$ 2261                    |                           |
|                                                                                                    |                                              | 6<br>Imprimi                     | 2                                           |                                       |                           |
|                                                                                                    |                                              | Descarga                         |                                             |                                       |                           |
| cba                                                                                                    | dmin, conozca lo                             | que BEM le ofrece:               |                                             |                                       |                           |
| PRC                                                                                                    | OMOCIONES                                    | LIGAS DE INTERÉS                 | HERRAMI                                     | ENTAS                                 |                           |
| 🔳 P 📴 💽 🤗                                                                                                    | 🎯 👩 🚍 4                                      | a 🔹 🤹                            |                                             | ^ 🔞 🕯                                 | ■ 🐝 🕀 🖓 ESP 06:50 p. m. 🛃 |

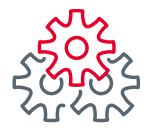

7 Al imprimirlo se mostrará como el siguiente ejemplo:

| 📀 Procesando Impresión Global NBXI - Google Chrome                                   |                                                                      | – 0 ×                                                 |
|--------------------------------------------------------------------------------------|----------------------------------------------------------------------|-------------------------------------------------------|
| ① about:blank                                                                        |                                                                      |                                                       |
| <b>T</b> BANORTE                                                                     |                                                                      | Imprimir Cerrar                                       |
| Recibo Bancario de Pago de Contribuciones, Productos y<br>Aprovechamientos Federales |                                                                      | BANCO MERCANTIL DEL NORTE S.A.<br>RFC: BMN-930209-927 |
| R.F.C.:                                                                              | BME9501186G1                                                         |                                                       |
| Nombre:<br>Fecha y Hora del Pago:                                                    | BRUKER MEXICANA SA DE CV<br>17/11/2021 18:27                         |                                                       |
| No. de Operación:<br>Llave de Pago:                                                  | 400002506521<br>D56707B4B2                                           |                                                       |
| Total Efectivamente Pagado:<br>Dependencia:                                          | \$2,261<br>33 Comisión Nacional de Seguridad Nuclear y Salvaguardias |                                                       |
| Por el concepto siguiente:                                                           |                                                                      |                                                       |
| Derechos, Productos y Aprovechamientos<br>Clave de referencia del DPA:               | 337001170                                                            |                                                       |
| Cadena de la Dependencia:                                                            | 00200020000A01                                                       |                                                       |
| Periodo y Ejercicio:                                                                 | No Aplica                                                            |                                                       |
| Importe:                                                                             | 2,261                                                                |                                                       |
| Cantidad Pagada:                                                                     | 2,261                                                                |                                                       |
| Cuenta:                                                                              | 0602698832                                                           |                                                       |
| Confirmación:                                                                        | PAGO EXITOSO                                                         |                                                       |
| Folio:                                                                               | 400002506521                                                         |                                                       |
| Secuencia:                                                                           | 6                                                                    |                                                       |
| Usuario Capturo:                                                                     | cbadmin                                                              |                                                       |
| Fecha Captura:                                                                       | 17/11/2021 18:17:38 p. m.                                            |                                                       |
| Usuario Ejecuto:                                                                     | cbadmin                                                              |                                                       |
| Fecha Ejecucion:                                                                     | 17/11/2021 18:18                                                     |                                                       |
| Autorizo 1:                                                                          |                                                                      |                                                       |
| Fecha Autorizacion 1:                                                                |                                                                      |                                                       |

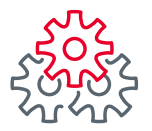

1 ngresar a la ruta Consultas > Resumen de Cuentas

| Consultas Transferencias Pagos                                                                     | Inversiones Cré                             | éditos   Servicios                                         | Preferencias                                                                          | Contrata                                                                                                    | Administrador                                             |  |
|----------------------------------------------------------------------------------------------------|---------------------------------------------|------------------------------------------------------------|---------------------------------------------------------------------------------------|----------------------------------------------------------------------------------------------------|-----------------------------------------------------------|--|
| esumen de cuentas hinistrado                                                                       | r > Configurar su BEM:                      | Paso a Paso                                                |                                                                                       |                                                                                                    |                                                           |  |
| Descargar estados de cuenta y<br>comprobante fiscal digital (CFDI)                                 | so a Paso                                   |                                                            |                                                                                       |                                                                                                    |                                                           |  |
| Resumen de operaciones                                                                             |                                             |                                                            |                                                                                       |                                                                                                    |                                                           |  |
| Descargar comprobante electrónico >nfigurar<br>SPEI / SPID                                         | los usuarios, cuenta                        | as y permisos para                                         | a disfrutar de l                                                                      | os benefi                                                                                                    | cios que BEM                                              |  |
| Consultar reportes de medios de cobro                                                              |                                             |                                                            |                                                                                       |                                                                                                    |                                                           |  |
| Revisar indicadores financieros y<br>divisas                                                       |                                             |                                                            | EMPRES                                                                                | CA LO NU<br>FE EN SU<br>SA:                                                                                      | JEVO DE                                                   |  |
| Ver horarios de servicios                                                                          | Banorte e                                   | n su Empresa                                               |                                                                                       |                                                                                                    |                                                           |  |
| Consultar tarifas                                                                                  |                                             | BEM                                                        | 1. Config<br>Empre                                                                    | gurar Ban<br>esa BEM '                                                                                           | orte en su<br>'Paso a                                     |  |
|                                                                                                    |                                             |                                                            | Paso"                                                                                 | o cuontac                                                                                                    |                                                           |  |
| CONFIGURAR BANORTE EI<br>PASO A PASO                                                               | 1 SU EMPRESA (B                             | EM)                                                        | 2. Asign<br>permi<br>perso                                                            | sos a má<br>na a la ve                                                                                           | s de una<br>ez.                                           |  |
| PASO 1<br>Personalizar<br>información de<br>usuarios<br>PASO 2<br>Asignar<br>cuentas a<br>usuarios | PASO 3<br>Otorgar<br>permisos<br>a usuarios | PASO 4<br>Modificar<br>seguridad y<br>ajustes<br>generales | 3. Consu<br>"Notif<br>gener<br>sus tr<br>exitos<br>proce<br>identi<br>sesiór<br>opera | ilte sus<br>icaciones<br>ales" para<br>ansaccior<br>as, autor<br>sos pendi<br>fiar el inic<br>n de sus<br>dores. | y Avisos<br>a conocer<br>nes<br>izar<br>entes e<br>cio de |  |
|                                                                                                    |                                             |                                                            | Ver ma                                                                                | ás elemei                                                                                                    | ntos nuevos                                               |  |
| m.banorte.com/NBXI/Corporativa/Consultas/Saldos/Global.aspx?pop=1                                  |                                             |                                                            |                                                                                       |                                                                                                    |                                                           |  |

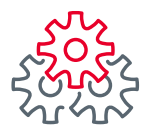

2 Comprobantes Consulta y Descarga

|                                                    | Notificaciones Conta<br>y avisos           | cto Navegación Ayuda                       | English Echa Actu                             | nido, GILBERTO LEAL         SALIR           *****659]         ****659]           no Accesso:         08/02/2022         06:33 p. m.           al:         09/02/2022         12:09 p. m. |
|----------------------------------------------------|--------------------------------------------|--------------------------------------------|-----------------------------------------------|----------------------------------------------------------------------------------------------------|
| Consultas Transferencia                            | ns Pagos Inve                              | ersiones Créditos                          | Servicios Preferenci                          | as  Contrata  Administrad                                                                                                    |
| Banorte en su Empresa > C                          | onsultas > Resumen (                       | de Cuentas                                 |                                               |                                                                                                    |
| Resumen de Cue                                     | entas                                      | EMPRESA DE P<br>122242                     | RUEBAS CANALES ELE                            | CTRONICOS I -                                                                                                    |
| Mis Productos Banorte 🗇                            |                                            |                                            |                                               |                                                                                                    |
| Cuentas de Cheques<br>\$1,145.86 MXN<br>\$0.00 USD | <b>Pagarés</b><br>\$0.00 MXN<br>\$0.00 USD | Mesa de Dinero<br>\$0.00 MXN<br>\$0.00 USD | <b>Credilinea</b><br>\$0.00 MXN<br>\$0.00 USD | Tarjetas de Crédito<br>\$26,884.47 MXN<br>\$0.00 USD                                                                                                    |
| Centro de Información 🗇                            |                                            |                                            |                                               |                                                                                                    |
| Estado de Cuenta<br>Consulta y Descarga            | <b>Reportes</b><br>Consulta y Descarga     | 2 Comprobantes<br>Consulta y Descarga      | Archivos Respue<br>Consulta y Descar          | <b>sta</b><br>Iga                                                                                                    |
| Consulte en esta secció                            | n el saldo de sus P                        | Productos Banorte, as                      | í como los movimier                           | ntos de sus cuentas.                                                                                                    |
| Cuentas de Cheques                                 | Pagarés Mesa de D                          | Vinero Credilinea Tarje                    | sal DO ACTUAL SAL                             |                                                                                                    |
| PESOS \$1,145.86 MXN                               | \$346.77 MXN                               | DÓLARES                                    | \$0.00 USD \$0                                | .00 USD                                                                                                    |
|                                                    |                                            | EXPORTAR A: txt                            | xis X Imprimir tab                            | a 📑 Editar columnas 🛄                                                                                                    |
| Buscar por cuenta o titu                           | ılar / personalización                     | ۹                                          |                                               | 30 por página 💙                                                                                                    |
| CUENTA 🗘 TITULAR / PERS                            | ONALIZACIÓN 🗘 MONE                         | EDA 🗘 CLABE 🗧                              | SALDO + SALDO<br>ACTUAL + DISPONIB            | LE   CONFIRMACIÓN                                                                                                    |

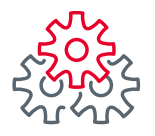

#### 3 Elegir la pestaña "Pago a proveedores"

| 💠 Mi Trabajo - OGSP Capgemini                          | × 🖬 Banorte en su Empresa / Corpora X +                                                                                                    |   | $\sim$    | -       | ٥ | ×  |
|--------------------------------------------------------|----------------------------------------------------------------------------------------------------|---|-----------|---------|---|----|
| $\leftrightarrow$ $\rightarrow$ C $\triangle$ Not secu | ure https://15.128.26.90/NBEM05/Corporativa/Consultas/CentroInformacion/Comprobantes.aspx                                                                                                    | Q | È         | ☆       |   | :  |
| outlook 🛛 📴 Outlook Banorte                            | 💠 Jira 😵 Alta Emisora 🦚 Legados 🖉 BEM03 😵 BEM05 😵 BEP03 😵 SigaWeb7 😵 IC BEP 😵 BEM Central 🔯 PruebasInter                                                                                                    | 6 | Citrix Re | eceiver |   | ** |
| Pa                                                     | ago de Servicios   Pago en Dólares dago a Proveedores   DPA's   Pago Referenciado SAT   Nomina                                                                                                    |   |           |         |   | ·  |
| Re                                                     | acepción de Archivos:                                                                                                    |   |           |         |   |    |
| (<br>L                                                 | Cuenta Origen:                                                                                                    |   |           |         |   |    |
|                                                        | Seleccionar                                                                                                    |   |           |         |   |    |
|                                                        | Todas 🔍                                                                                                    |   |           |         |   |    |
| F                                                      | Fecha:                                                                                                    |   |           |         |   |    |
|                                                        | 28/04/2022 →      28/04/2022  Nota: Consultar en rando de fechas                                                                                                    |   |           |         |   |    |
|                                                        | menores a 4 días.                                                                                                    |   |           |         |   |    |
|                                                        | Consultar                                                                                                    |   |           |         |   |    |
|                                                        | Consultar                                                                                                    |   |           |         |   |    |
|                                                        | Evenerae A- tyt 🏲 yls 🛃 Imprimir tabla 👼 Erlitar rolumpas 🔲                                                                                                    |   |           |         |   |    |
|                                                        |                                                                                                    |   |           |         |   |    |
|                                                        | Buscar por valor Q 30 por página 🗸                                                                                                    |   |           |         |   |    |
|                                                        |                                                                                                    |   |           |         |   |    |
|                                                        |                                                                                                    |   |           |         |   |    |
|                                                        | Image: Comperación         Cuenta + origina         Tarjeta + origina         GRUPO - origina         NOMBRE - origina         RFC - origina         MONEDA + ID - origina         NOMBRE - origina         NOMBRE - orig |   |           |         |   |    |
|                                                        | No hay datos que mostrar                                                                                                    |   |           |         |   |    |
|                                                        |                                                                                                    |   |           |         |   | •  |

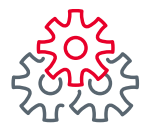

- 4 Seleccionar la cuenta origen del pago
- 5 Puede filtrar por canal (BEM, Conexión Banorte o Todos) y dar clic en "Consultar"

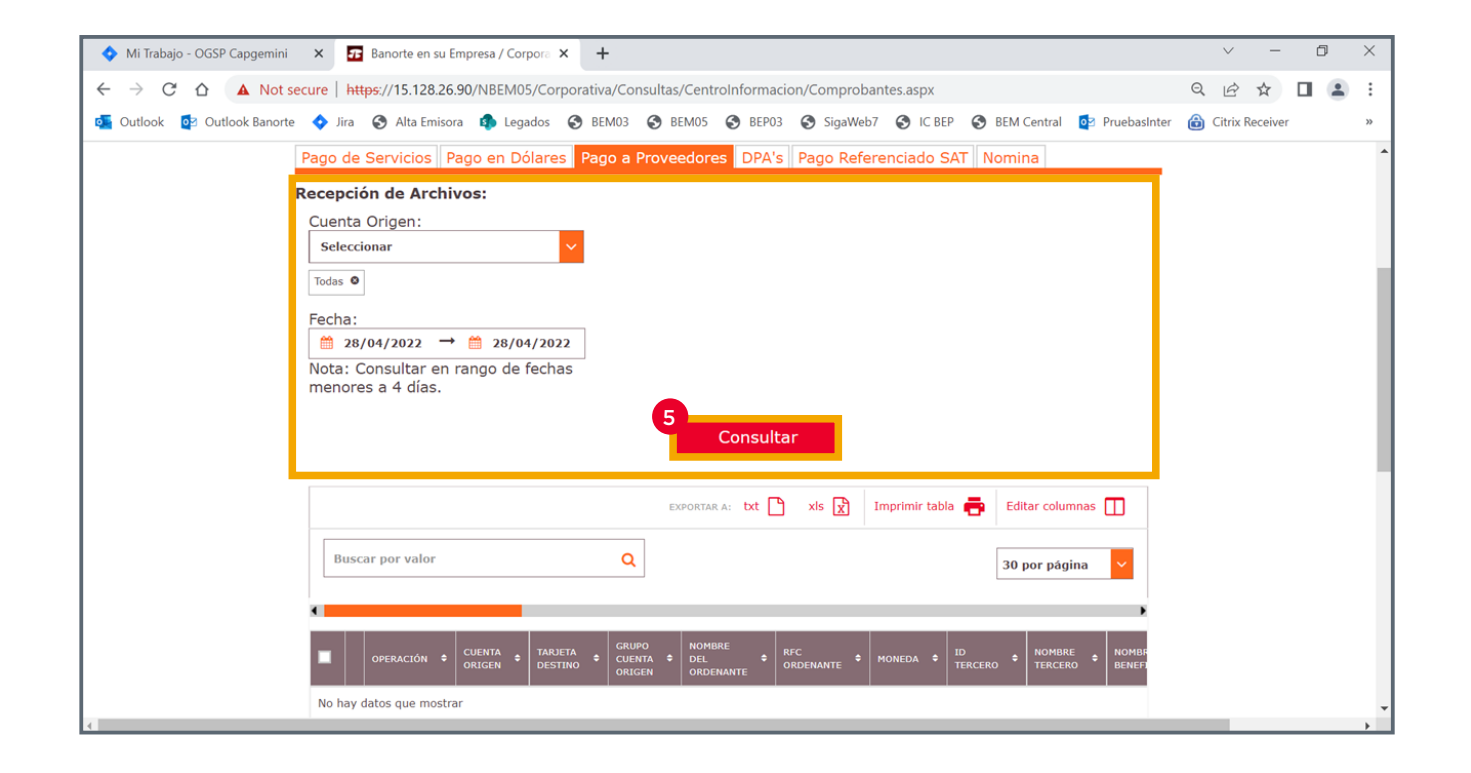

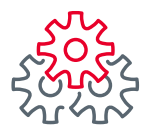

6 Seleccionar la cuenta origen del pago

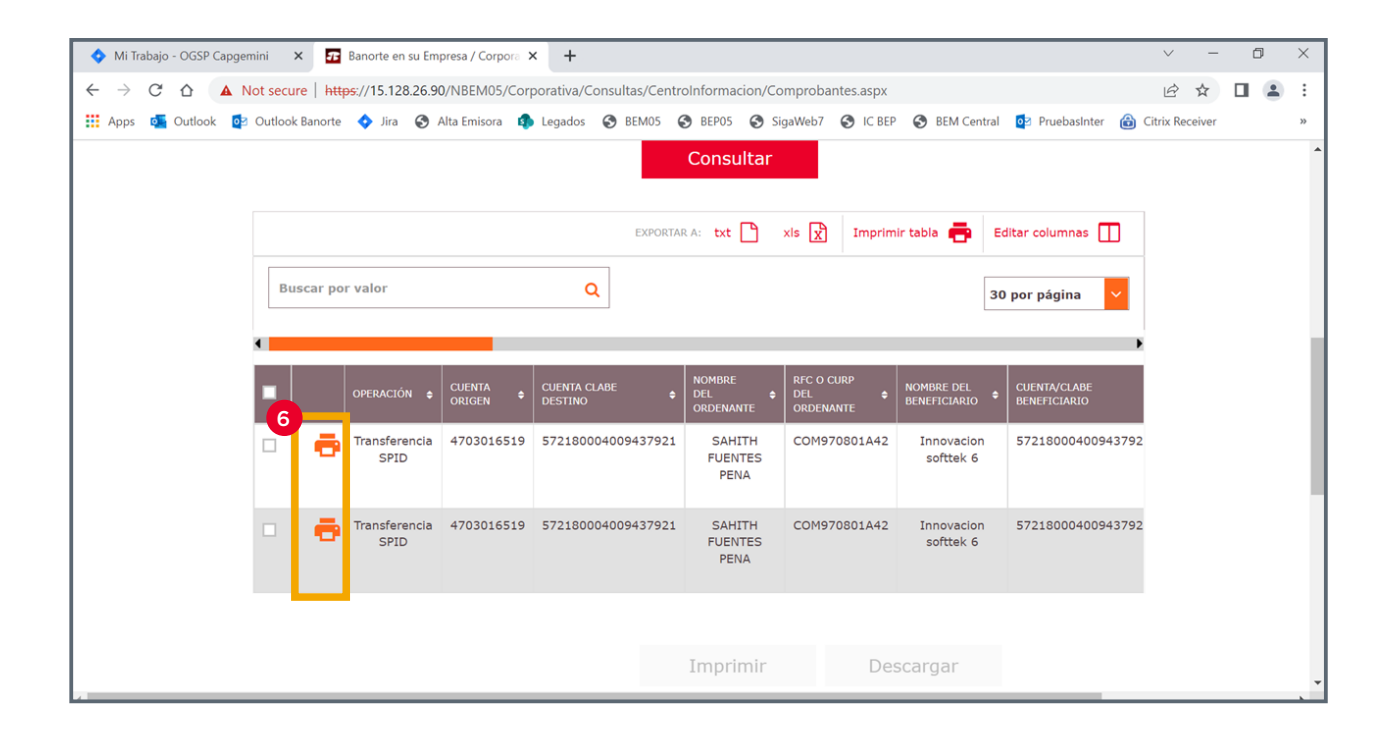

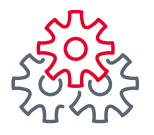

7 Seleccionar la cuenta origen del pago

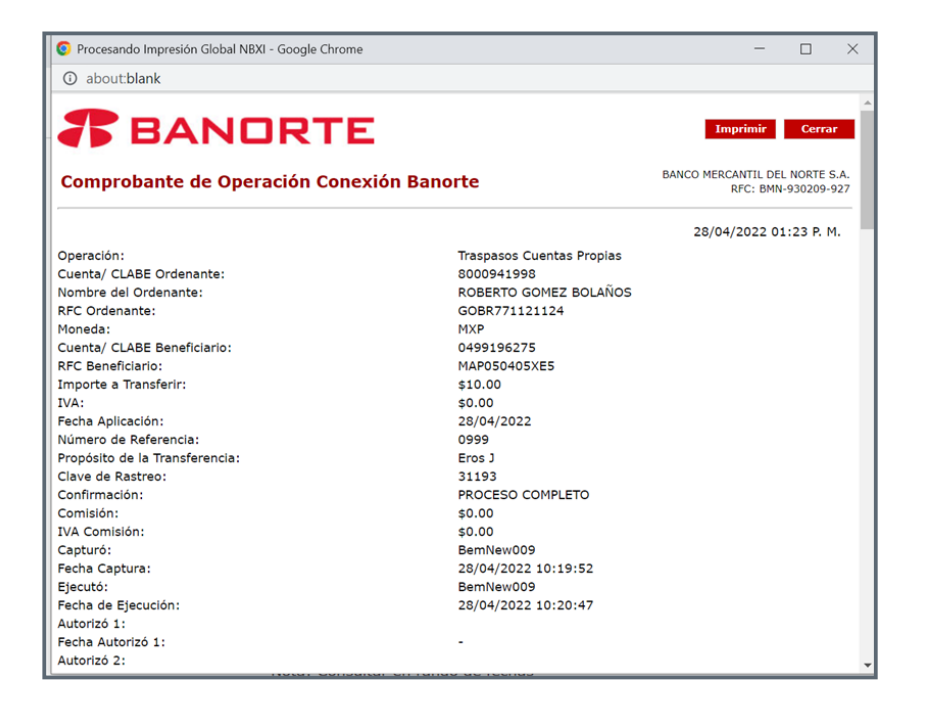

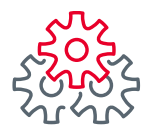

## i Felicidades !

### Ha concluido los pasos para realizar Comprobantes Masivos

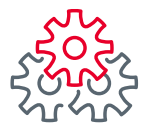

Grupo de servicio Teléfono Ventana de servicio

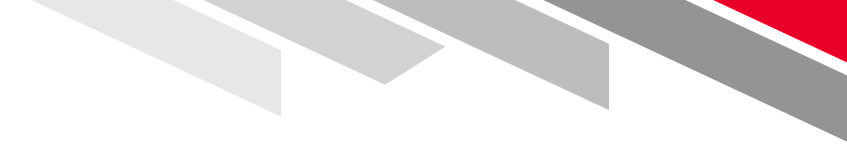

Línea Directa (81) 8156-9640 Lunes a domingo de 7 a 22 hrs.

Línea Directa Transaccional 800-801-2929 Lunes a domingo de 7 a 22 hrs.

Línea GEM (81)1292-1863 Lunes a viernes de 8 a 20 hrs.

Productos operados por Banco Mercantil del Norte, S. A., Institución de Banca Múltiple, Grupo Financiero Banorte. Para BEM Móvil aplica costos por uso de datos de acuerdo a su compañía telefónica. Aplican restricciones. Consulte términos, condiciones, comisiones y requisitos de contratación en banorte.com

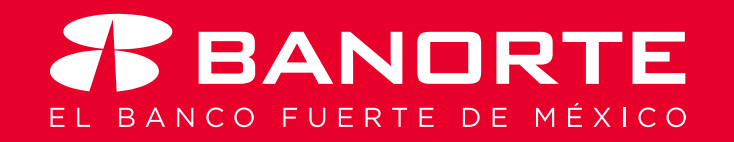